| Last Modified: 12-04-2024                                                                              | 6.11:8.1.0         | Doc ID: RM10000002C41P        |  |  |
|----------------------------------------------------------------------------------------------------|--------------------|-------------------------------|--|--|
| Model Year Start: 2023                                                                                 | Model: Prius Prime | Prod Date Range: [03/2023 - ] |  |  |
| Title: M20A-FXS (ENGINE CONTROL): SFI SYSTEM: EVAP System; 2023 - 2024 MY Prius Prius Prime [03/2023 - |                    |                               |  |  |
| ] ]                                                                                                    |                    |                               |  |  |

**EVAP System** 

# **RELATED DTCS**

| DTC NO. | MONITORING ITEM                                                         | LINK |
|---------|-------------------------------------------------------------------------|------|
| P043E00 | Reference orifice low flow                                              | NEO  |
| P043F00 | Reference orifice high flow                                             |      |
| P04417E | Purge VSV stuck open                                                    |      |
| P04417F | Purge VSV stuck closed                                                  | INFO |
| P04419C | Insufficient purge flow                                                 |      |
| P044672 | Vent valve (built into canister pump module) stuck open                 | INFO |
| P046673 | Vent valve (built into canister pump module) stuck closed               | INFO |
| P045011 | Canister pressure sensor (built into canister pump module) voltage low  |      |
| P045015 | Canister pressure sensor (built into canister pump module) voltage high | INFO |
| P04502F | Canister pressure sensor (built into canister pump module) signal noise |      |
| P142000 | Small or 0.02 inch leak from canister                                   | INFO |
| P142100 | Gross leak from canister                                                |      |
| P142200 | Small or 0.02 inch leak from fuel tank                                  | INFO |
| P142300 | Gross leak from fuel tank                                               |      |
| P145011 | Fuel tank pressure sensor voltage low                                   |      |
| P145015 | Fuel tank pressure sensor voltage high                                  | NEO  |
| P14502A | Fuel tank pressure sensor signal noise                                  |      |
| P14502F | Fuel tank pressure sensor abnormal voltage fluctuation (Noise monitor)  |      |
| P14CE12 | CCV B circuit range check (high current)                                | INFO |
| P14CE14 | CCV B circuit range check (low voltage)                                 |      |
| P24007E | Leak detection pump (built into canister pump module) stuck on          | INFO |
| P24007F | Leak detection pump (built into canister pump module) stuck off         |      |
| P241812 | CCV A circuit range check (high current)                                | INFO |
| P241814 | CCV A circuit range check (low voltage)                                 |      |
| P24507E | Fuel vapor-containment valve stuck open                                 | NEO  |
| P24517F | Fuel vapor-containment valve stuck closed                               |      |
| P261029 | Soak timer (built into ECM)                                             | INFO |

1

| DTC NO. | MONITORING ITEM | LINK |
|---------|-----------------|------|
| D261002 |                 |      |
| P201095 |                 |      |

# **DESCRIPTION**

While the engine is running, if predetermined conditions (closed loop, etc.) are met, the purge VSV is opened by the ECM and stored fuel vapors in the canister are purged to the intake manifold. The ECM will change the duty cycle ratio of the purge VSV to control purge flow volume.

Purge flow volume is also determined by the intake manifold pressure. Atmospheric pressure is allowed to enter the canister through the vent valve to ensure that purge flow is maintained when negative pressure (vacuum) is applied to the canister.

The ECM monitors the condition of both the key-off monitor and purge flow monitor to ensure proper operation of the EVAP system.

## for HEV Model

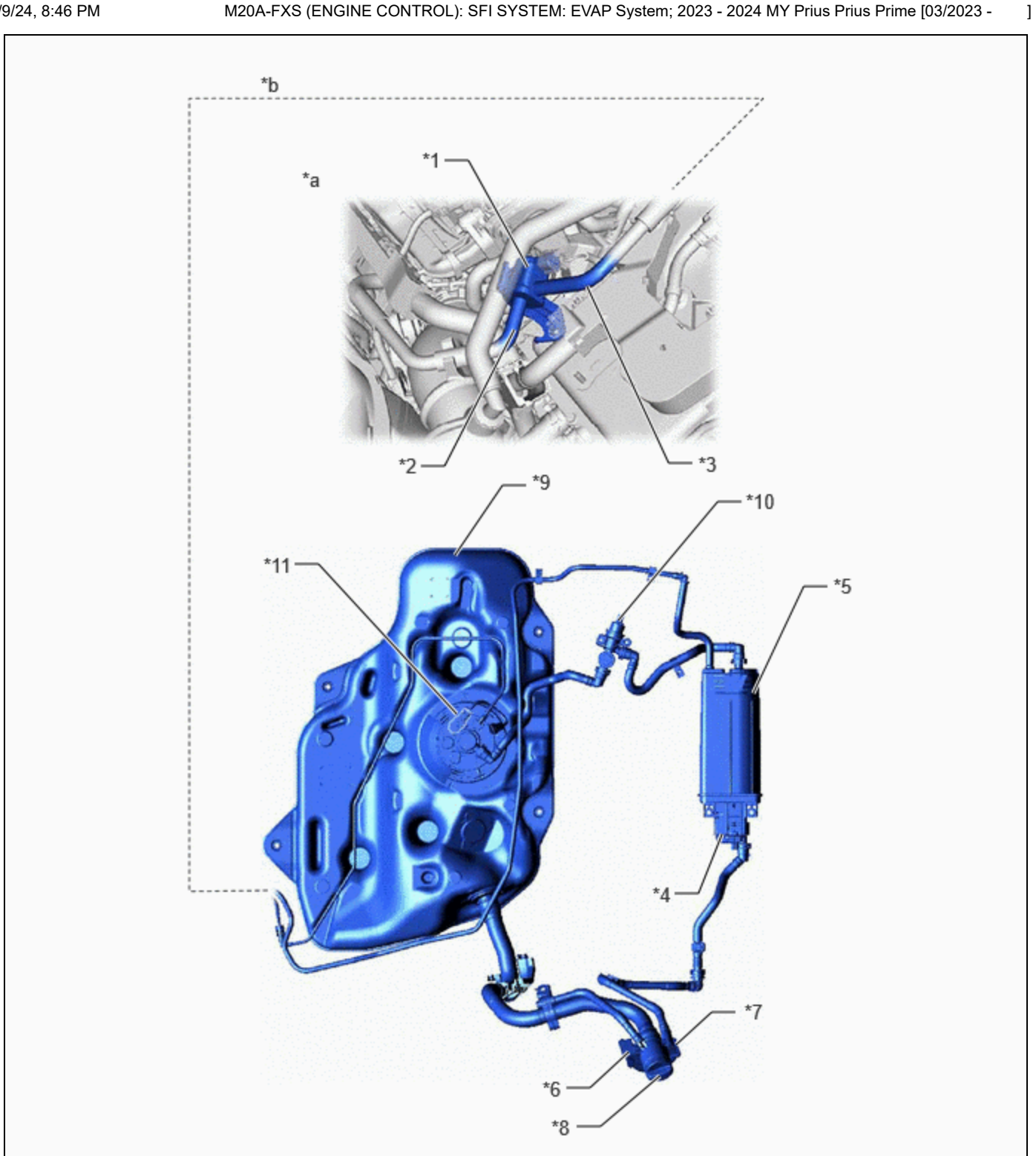

| *1 | Purge VSV                                                    | *2  | Fuel Vapor Feed Hose Assembly (EVAP<br>Hose) (to Intake Manifold)                           |
|----|--------------------------------------------------------------|-----|---------------------------------------------------------------------------------------------|
| *3 | Fuel Vapor Feed Hose Assembly (EVAP<br>Hose) (from Canister) | *4  | Canister Pump Module<br>- Canister Pressure Sensor<br>- Leak Detection Pump<br>- Vent Valve |
| *5 | Canister                                                     | *6  | Canister Filter                                                                             |
| *7 | Air Inlet Port                                               | *8  | Fuel Tank Cap Assembly                                                                      |
| *9 | Fuel Tank Assembly                                           | *10 | Fuel Vapor-containment Valve                                                                |

| *11 | Fuel Tank Pressure Sensor                         | -  | -          |
|-----|---------------------------------------------------|----|------------|
| *a  | Location of EVAP (Evaporative<br>Emission) System | *b | Purge Line |

# for PHEV Model

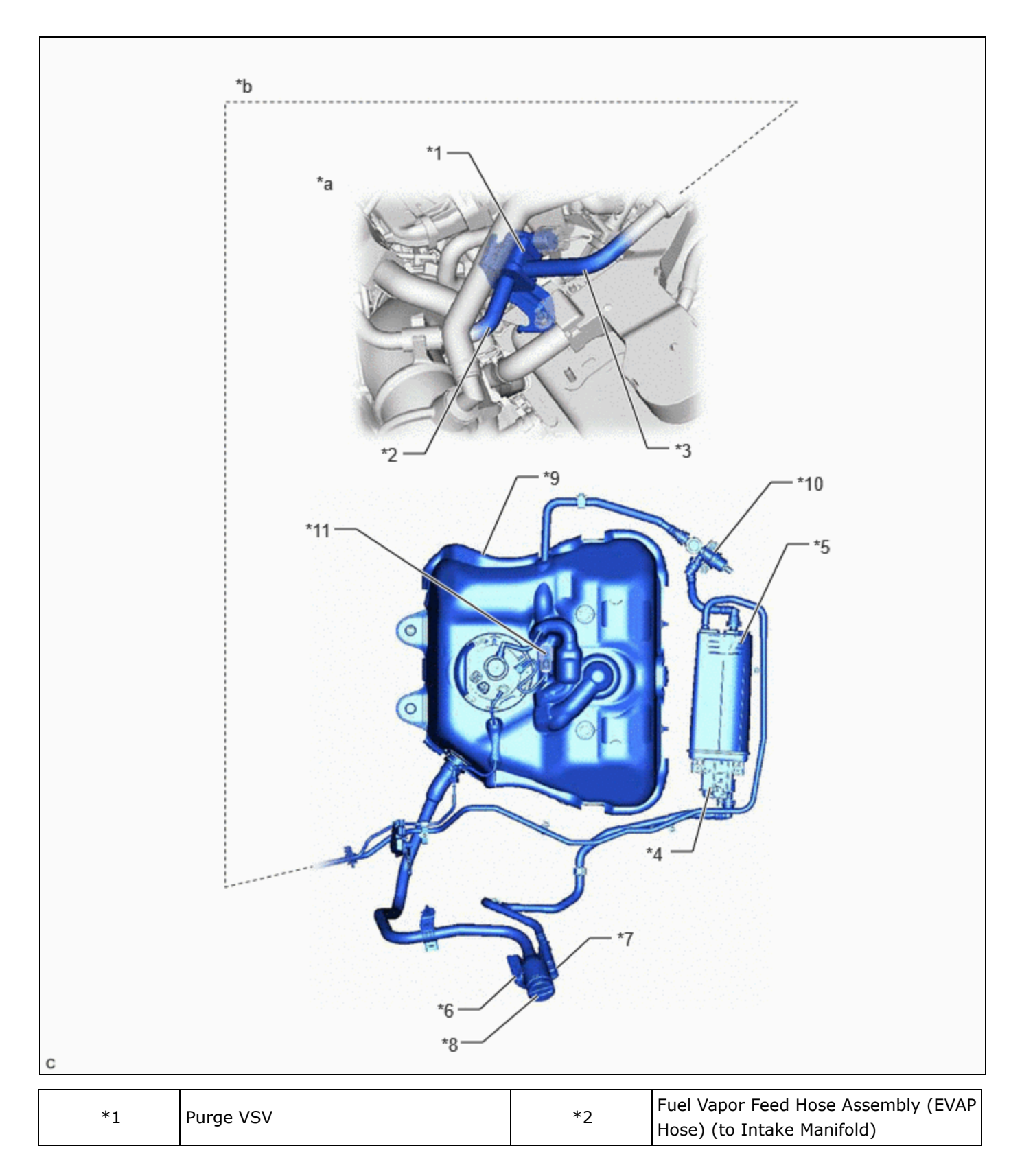

M20A-FXS (ENGINE CONTROL): SFI SYSTEM: EVAP System; 2023 - 2024 MY Prius Prius Prime [03/2023 -

| *3  | Fuel Vapor Feed Hose Assembly (EVAP<br>Hose) (from Canister) | *4  | Canister Pump Module<br>- Canister Pressure Sensor<br>- Leak Detection Pump<br>- Vent Valve |
|-----|--------------------------------------------------------------|-----|---------------------------------------------------------------------------------------------|
| *5  | Canister                                                     | *6  | Canister Filter                                                                             |
| *7  | Air Inlet Port                                               | *8  | Fuel Tank Cap Assembly                                                                      |
| *9  | Fuel Tank Assembly                                           | *10 | Fuel Vapor-containment Valve                                                                |
| *11 | Fuel Tank Pressure Sensor                                    | -   | -                                                                                           |
| *a  | Location of EVAP (Evaporative<br>Emission) System            | *b  | Purge Line                                                                                  |

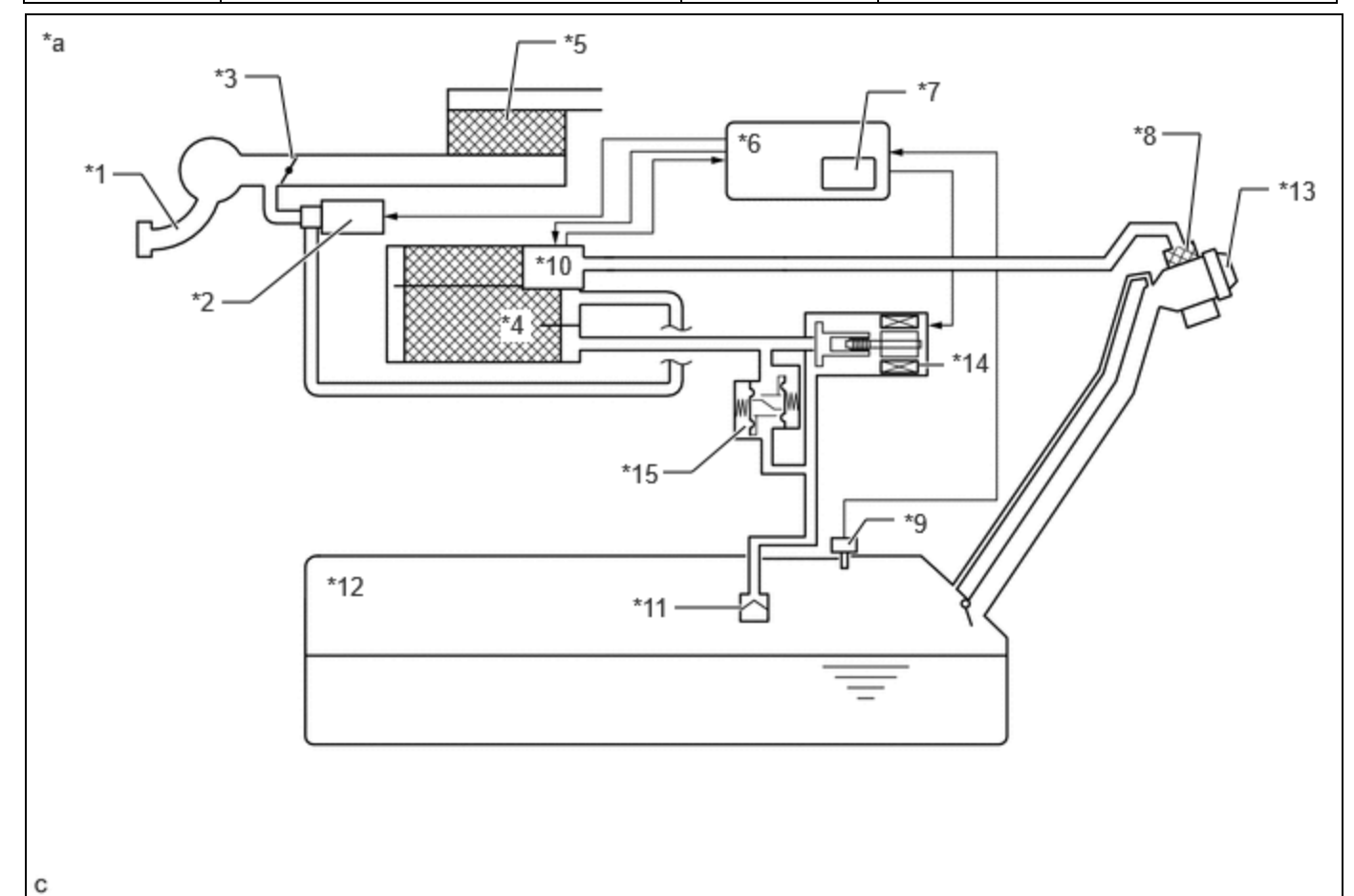

| *1  | Intake Manifold                  | *2  | Purge VSV                                                                                   |
|-----|----------------------------------|-----|---------------------------------------------------------------------------------------------|
| *3  | Throttle Valve                   | *4  | Canister                                                                                    |
| *5  | Air Cleaner                      | *6  | ECM                                                                                         |
| *7  | Soak Timer                       | *8  | Canister Filter                                                                             |
| *9  | Fuel Tank Pressure Sensor        | *10 | Canister Pump Module<br>- Canister Pressure Sensor<br>- Leak Detection Pump<br>- Vent Valve |
| *11 | Cut-off Valve                    | *12 | Fuel Tank Assembly                                                                          |
| *13 | Fuel Tank Cap Assembly           | *14 | Fuel Vapor-containment Valve                                                                |
| *15 | Fuel Outlet Valve (Relief Valve) | -   | -                                                                                           |
| *a  | EVAP System Circuit              | -   | -                                                                                           |

M20A-FXS (ENGINE CONTROL): SFI SYSTEM: EVAP System; 2023 - 2024 MY Prius Prius Prime [03/2023 - ]

| COMPONENT                                | OPERATION                                                                                                    |
|------------------------------------------|----------------------------------------------------------------------------------------------------|
| Canister                                 | Contains activated charcoal to absorb EVAP (Evaporative Emissions) generated in fuel tank.                                                                                                    |
| Cut-off valve                            | Located in the fuel tank. Valve closes by its own weight when vehicle is overturned to prevent fuel from spilling out.                                                                                                    |
| Purge VSV<br>(Vacuum<br>Switching Valve) | Opens or closes line between canister and intake manifold. ECM uses purge VSV to control EVAP purge flow. In order to discharge EVAP absorbed by canister to intake manifold, ECM opens purge VSV. EVAP discharge volume to intake manifold controlled by purge VSV duty cycle (current-carrying time). (Open: on, Close: off)                                                                                                    |
| Soak timer                               | Built into ECM. To ensure accurate EVAP monitor, measures 5 hours (+/-15 min) after ignition switch is turned off. This allows fuel to cool down, stabilizing EVAP pressure. When approximately 5 hours elapsed, ECM activates (refer to fig. 3).                                                                                                    |
| Fuel vapor-<br>containment valve         | Opens and closes line between fuel tank and canister. When vehicle is stopped, this valve stays<br>closed to keep fuel vapors in the tank and prevent them from being absorbed by canister.<br>During refueling, valve opens to allow fuel vapors from tank to be absorbed by canister. When<br>the vehicle is being driven, the valve maintains a slight positive pressure in the fuel tank.<br>The ECM controls the opening amount of the fuel vapor-containment valve linearly by<br>energizing the stepper motor. |
| Fuel tank<br>pressure sensor             | Converts pressure in fuel tank into voltage reading for use by ECM. ECM supplies 5 V to sensor, and uses voltage reading that is output as feedback to allow monitoring of fuel tank pressure (refer to fig. 4).                                                                                                    |
| Canister pump<br>module                  | Consists of (a) to (d) below. Canister pump module cannot be disassembled.                                                                                                    |
| (a) Vent valve*                          | Vents and closes EVAP system. When ECM turns valve on, EVAP system is closed. When ECM turns valve off, EVAP system is vented. Negative pressure (vacuum) is created in EVAP system to check for EVAP leaks by closing purge VSV, turning on vent valve (closing it) and operating leak detection pump (refer to fig. 1).                                                                                                    |
| (b) Canister<br>pressure sensor          | Indicates pressure as voltages. ECM supplies regulated 5 V to pressure sensor, and uses feedback from sensor to monitor EVAP system pressure (refer to fig. 2).                                                                                                    |
| (c) Leak detection<br>pump               | Creates negative pressure (vacuum) in EVAP system for leak check.                                                                                                    |
| (d) Reference<br>orifice                 | Has opening with 0.02 inch diameter. Vacuum is produced through orifice by closing purge VSV, turning off vent valve and operating leak detection pump, to monitor reference pressure. Reference pressure is used when checking for small EVAP leaks.                                                                                                    |

## \*: Vent Valve Operation

| VENT VALVE |       | EVAP SYSTEM |
|------------|-------|-------------|
| Off        | Close | Vent        |
| On         | Open  | Close       |

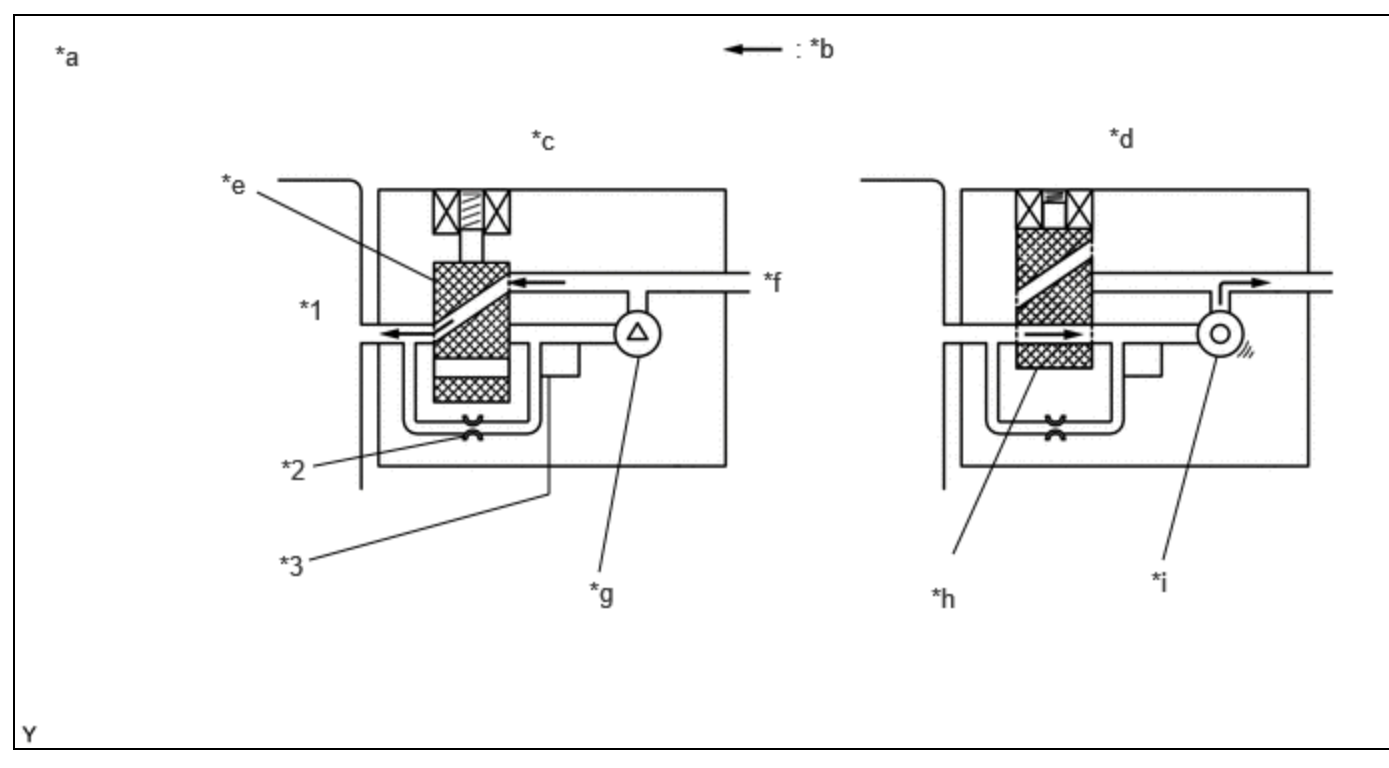

| *1 | Canister                      | *2 | Reference Orifice (0.02 Inch)   |  |
|----|-------------------------------|----|---------------------------------|--|
| *3 | Canister Pressure Sensor      |    | -                               |  |
| *а | Canister Pump Module (fig. 1) | *b | Airflow                         |  |
| *c | Condition: Purge Flow         | *d | Condition: Leak Check           |  |
| *e | Vent Valve: off (close)       | *f | to Canister Filter (Atmosphere) |  |
| *g | Leak Detection Pump: off      | *h | Vent Valve: on (open)           |  |
| *i | Leak Detection Pump: on       | -  | -                               |  |

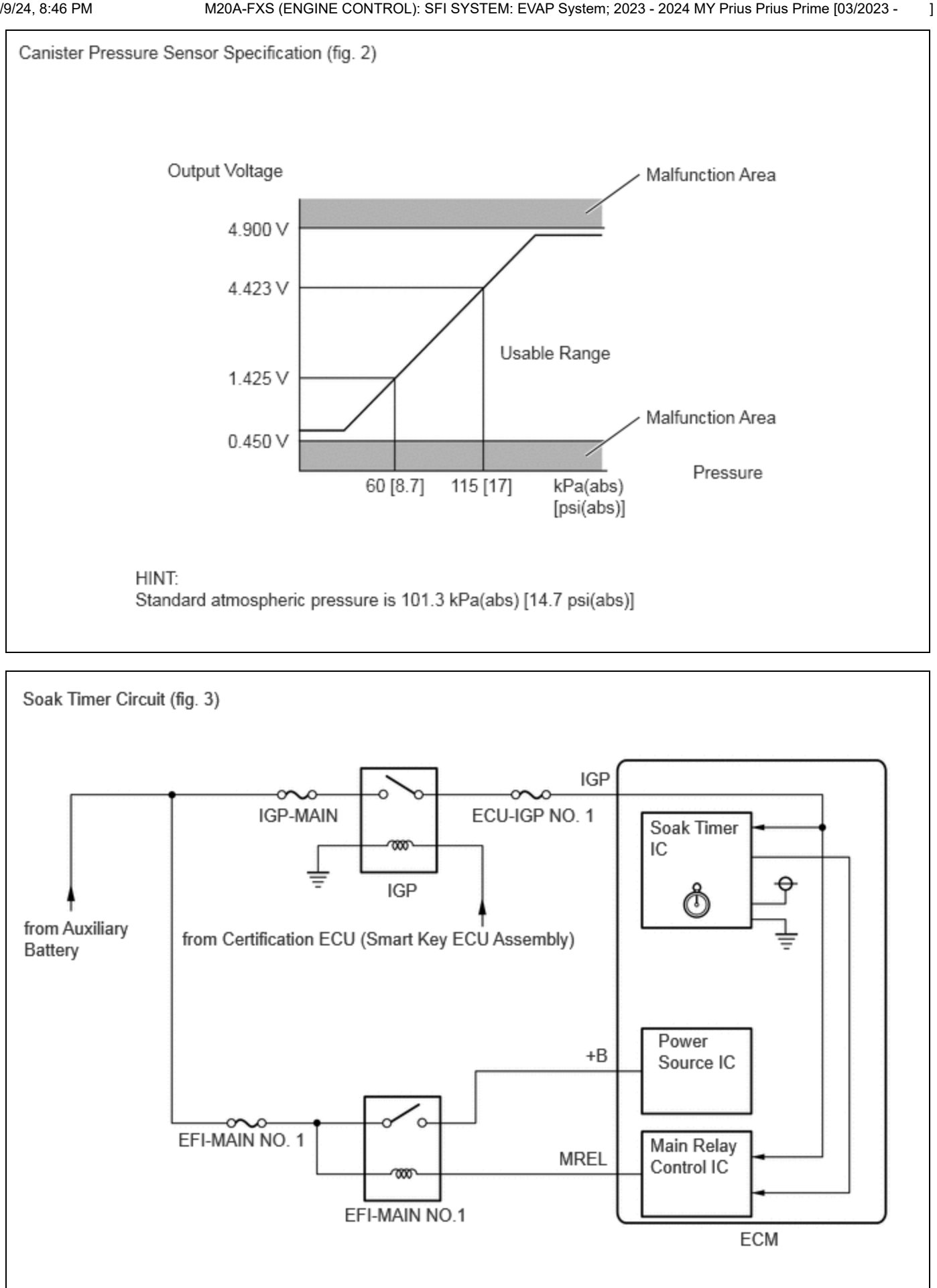

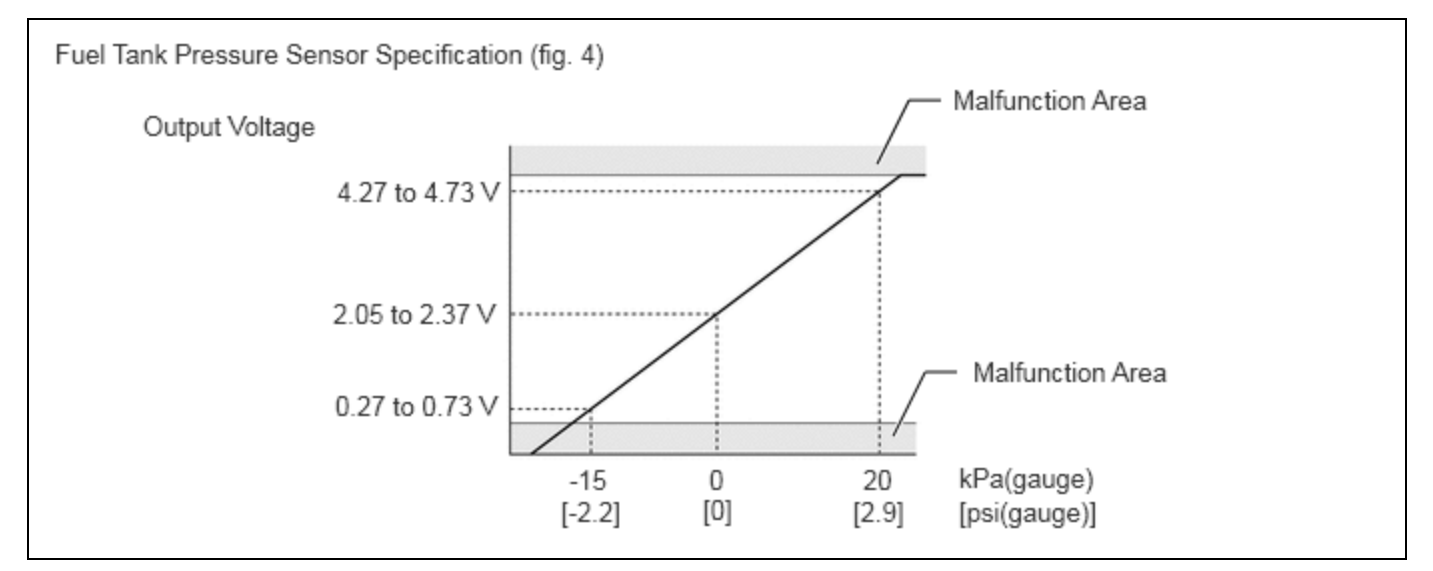

## **Key-off monitor**

This monitor checks for EVAP (evaporative emission) system leaks and canister pump module malfunctions. The monitor starts 5 hours\* after the ignition switch is turned off. At least 5 hours are required for the fuel to cool down to stabilize the EVAP pressure, thus making the EVAP system monitor more accurate.

The leak detection pump creates negative pressure (vacuum) in the EVAP system and the pressure is measured. Finally, the ECM monitors for leaks from the EVAP system, and malfunctions in both the canister pump module and purge VSV based on the EVAP pressure.

### HINT:

\*: If the engine coolant temperature is not less than 35°C (95°F) 5 hours after the ignition switch is turned off, the monitor check starts 2 hours later. If it is still not less than 35°C (95°F) 7 hours after the ignition switch is turned off, the monitor check starts 2.5 hours later.

(a) If the fuel tank pressure is higher or lower than the atmospheric pressure, the system determines that there are no leaks in the closed tank system and the system will check for leaks from the piping and canister between the purge VSV and canister pump module. (Method A)

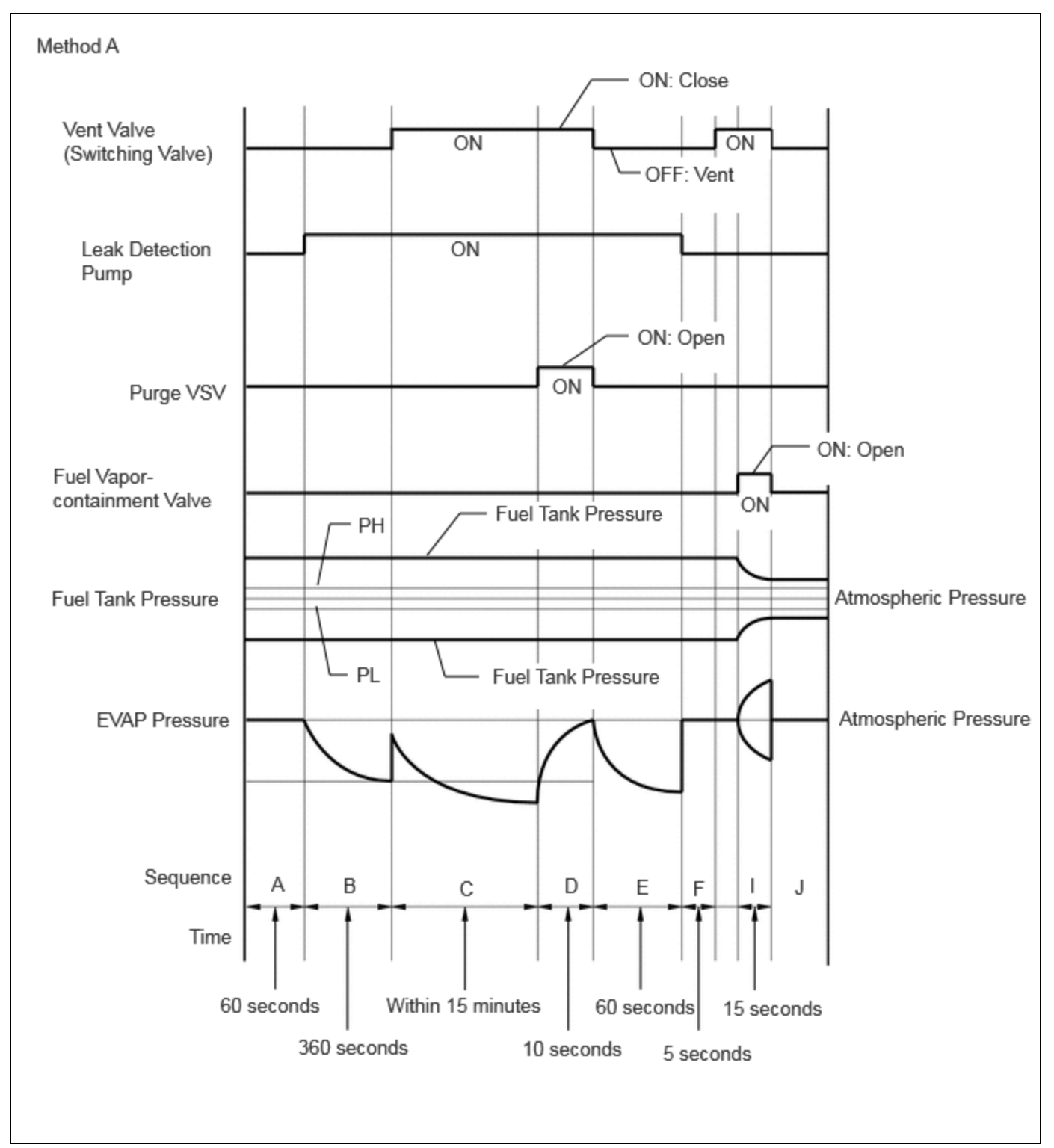

(b) If the fuel tank pressure is almost the same as the atmospheric pressure, vacuum will be allowed to enter the fuel tank and the system will check for leaks from the fuel tank after checking for leaks from the canister. (Method B)

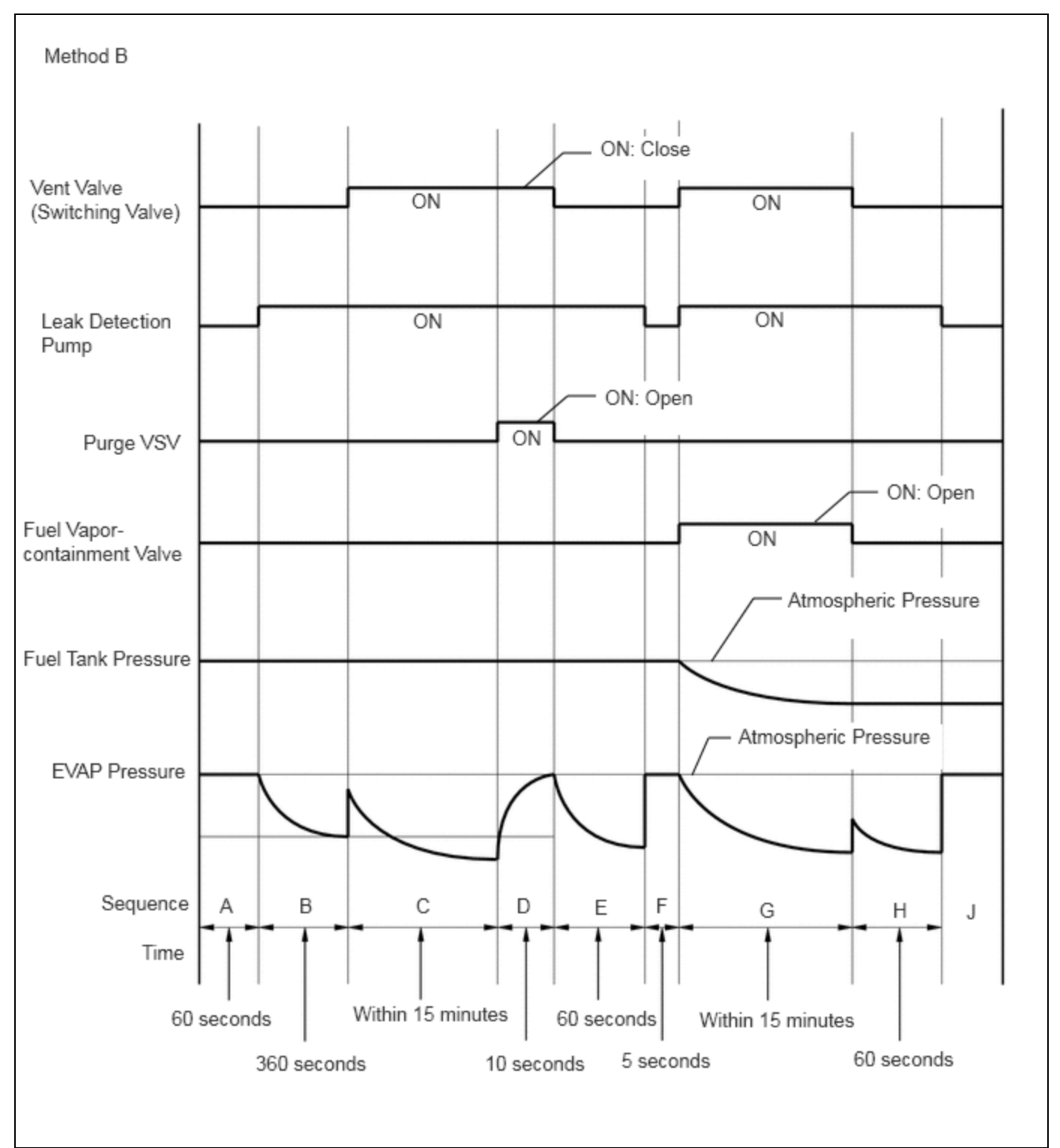

| SEQUENCE | OPERATION                              | DESCRIPTION                                                                                                    | DURATION      |
|----------|----------------------------------------|----------------------------------------------------------------------------------------------------|---------------|
| -        | ECM activation                         | Activated by soak timer, 5 hours (7 or 9.5 hours) after ignition switch is turned off.                                                                                                    | -             |
| А        | Atmospheric<br>pressure<br>measurement | Vent valve turned off (vent) and EVAP system pressure is measured<br>by ECM in order to register atmospheric pressure.<br>If pressure in EVAP system is not between 70 and 110 kPa(abs)<br>[10.2 and 16 psi(abs)], ECM cancels EVAP system monitor. | 60<br>seconds |

12/9/24, 8:46 PM

M20A-FXS (ENGINE CONTROL): SFI SYSTEM: EVAP System; 2023 - 2024 MY Prius Prius Prime [03/2023 - ]

| SEQUENCE | OPERATION                                              | DESCRIPTION                                                                                                    | DURATION       |
|----------|--------------------------------------------------------|----------------------------------------------------------------------------------------------------|----------------|
| В        | First reference<br>pressure<br>measurement             | In order to determine reference pressure, leak detection pump<br>creates negative pressure (vacuum) through reference orifice and<br>then ECM checks if leak detection pump and vent valve operate<br>normally.                                                                                                    | 360<br>seconds |
| C        | EVAP system<br>pressure<br>measurement                 | Vent valve is turned on (closed) to shut EVAP system.<br>Negative pressure (vacuum) is created in EVAP system, and EVAP<br>system pressure is then measured.<br>Write down measured values as they will be used in leak check. If<br>EVAP pressure does not stabilize within 15 minutes, ECM cancels<br>EVAP system monitor.    | 15<br>minutes  |
| D        | Purge VSV monitor                                      | Purge VSV opens and then EVAP system pressure is measured by<br>ECM.<br>Large increase indicates normal.                                                                                                    | 10<br>seconds  |
| E        | Second reference<br>pressure<br>measurement            | After second reference pressure measurement, leak check is<br>performed by comparing first and second reference pressure. If<br>stabilized system pressure is higher than second reference<br>pressure, ECM determines that EVAP system has a leak.                                                                             | 60<br>seconds  |
| F        | Resetting                                              | Fuel tank pressure is compared with atmospheric pressure. If tank<br>pressure is higher than PH or lower than PL, ECM determines that<br>EVAP system is normal and runs sequence I in method A. If tank<br>pressure is around atmospheric pressure, ECM performs sequence G<br>in method B.                                     | 5 seconds      |
| G        | Fuel tank pressure<br>measurement                      | Vent valve is turned on (closed). Fuel vapor-containment valve<br>opens to allow negative pressure to enter the fuel tank and fuel<br>tank pressure is measured.<br>Write down measured values because they will be used in leak<br>check. If fuel tank pressure does not stabilize within 15 minutes,<br>ECM stops monitoring. | 15<br>minutes* |
| Н        | Third reference<br>pressure<br>measurement             | After third reference pressure measurement, leak check of fuel tank<br>is performed. If recorded fuel tank pressure is higher than third<br>reference pressure, ECM determines that EVAP system has a leak.                                                                                                    | 60<br>seconds  |
| I        | Fuel vapor-<br>containment valve<br>stuck closed check | Fuel vapor-containment valve is opened for a certain amount of time to check whether the valve is stuck closed.                                                                                                    | 15<br>seconds  |
| ſ        | Final check                                            | Atmospheric pressure is measured and then monitoring result is recorded by ECM.                                                                                                    | -              |

### HINT:

\*: If there is only a small amount of fuel in the fuel tank assembly, stabilizing the EVAP pressure takes longer than usual.

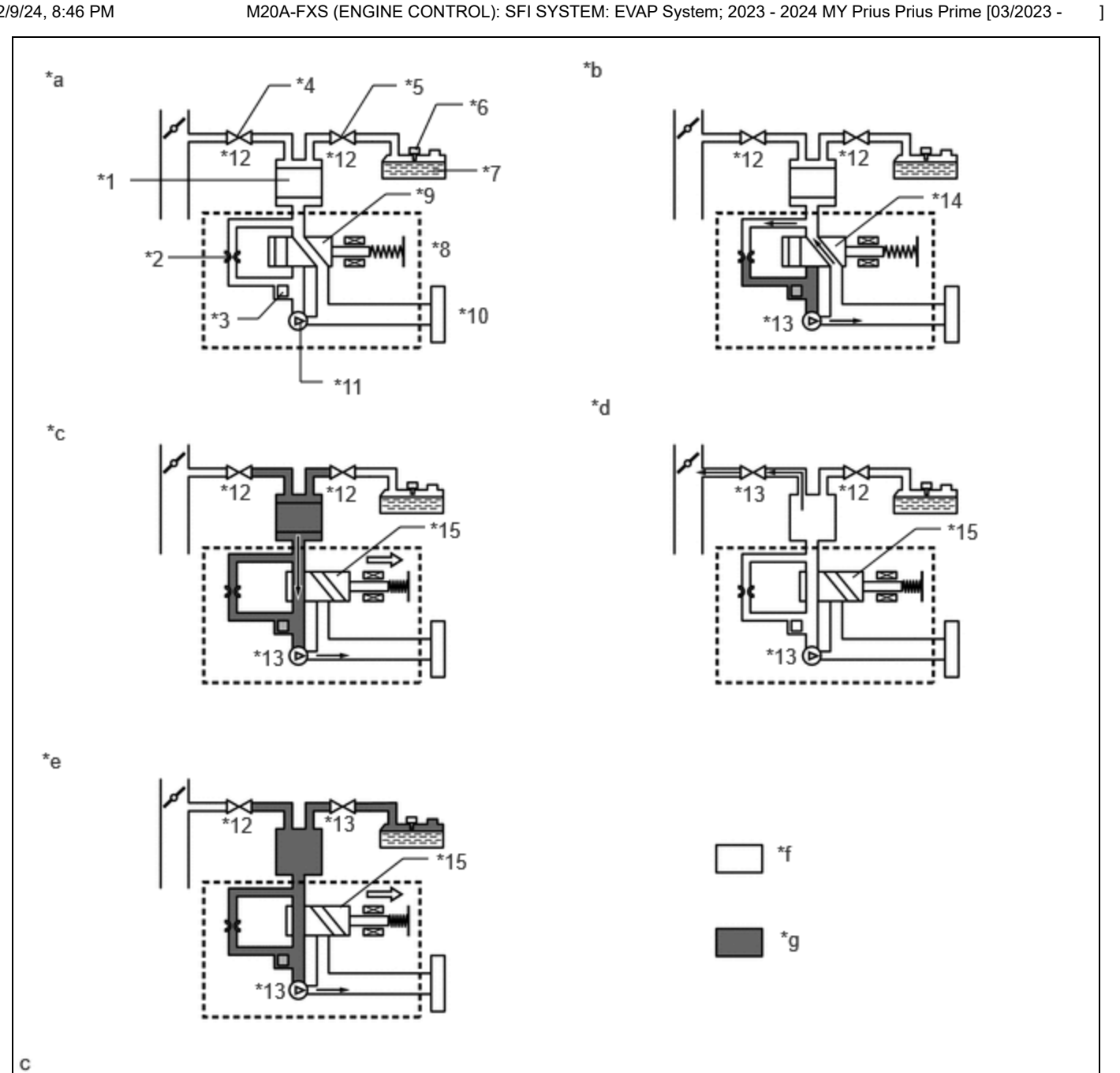

| *1  | Canister                     | *2  | Reference Orifice (0.02 inch) |
|-----|------------------------------|-----|-------------------------------|
| *3  | Canister Pressure Sensor     | *4  | Purge VSV                     |
| *5  | Fuel Vapor-containment Valve | *6  | Fuel Tank Pressure Sensor     |
| *7  | Fuel Tank Assembly           | *8  | Canister Pump Module          |
| *9  | Vent Valve: OFF (Vent)       | *10 | Canister Filter               |
| *11 | Leak Detection Pump: OFF     | *12 | OFF                           |
| *13 | ON                           | *14 | OFF (Vent)                    |
| *15 | ON (Closed)                  | -   | -                             |
| *а  | Operation A, F               | *b  | Operation B, E, H             |
| *c  | Operation C                  | *d  | Operation D                   |
| *е  | Operation G                  | *f  | Atmospheric Pressure          |
| *g  | Negative Pressure            | -   | -                             |
|     |                              |     |                               |

## **Purge flow monitor**

The purge flow monitor consists of the 2 monitors. The 1st monitor is conducted every time and the 2nd monitor is activated if necessary.

• The 1st monitor

While the engine is running and the purge VSV (Vacuum Switching Valve) is on (open), the ECM monitors the purge flow by measuring the EVAP pressure change. If negative pressure is not created, the ECM begins the 2nd monitor.

• The 2nd monitor

The vent valve is turned on (closed) and the EVAP pressure is then measured. If the variation in the pressure is less than 0.396 kPa [0.0574 psi], the ECM interprets this as the purge VSV being stuck closed, illuminates the MIL and stores DTC P04419C (2 trip detection logic).

## Atmospheric pressure check:

In order to ensure reliable malfunction detection, the variation in atmospheric pressure, before and after of the purge flow monitor, is measured by the ECM.

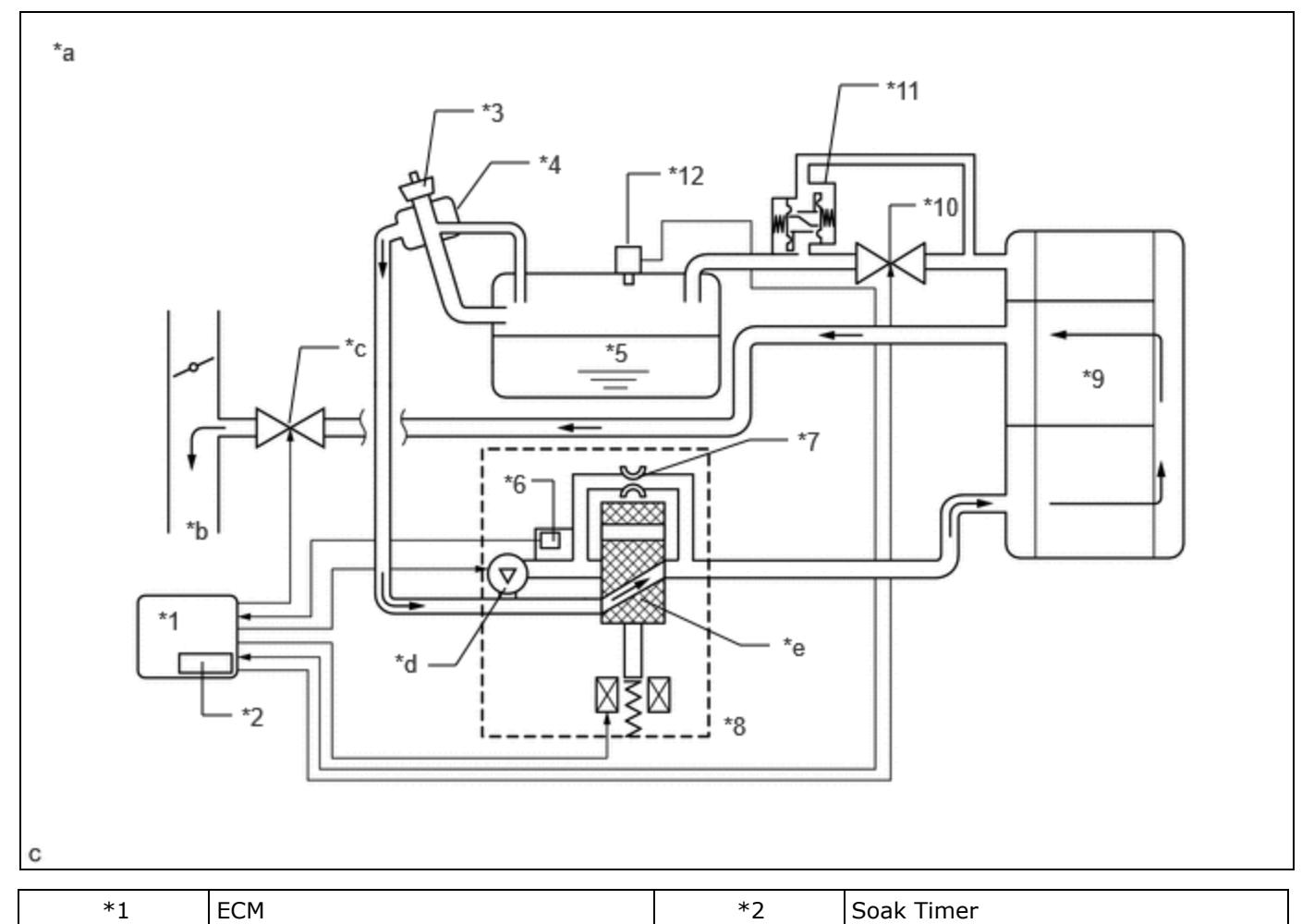

| *3  | Fuel Cap                         | *4  | Canister Filter              |
|-----|----------------------------------|-----|------------------------------|
| *5  | Fuel Tank Assembly               | *6  | Canister Pressure Sensor     |
| *7  | Reference Orifice (0.02 inch)    | *8  | Canister Pump Module         |
| *9  | Canister                         | *10 | Fuel Vapor-containment Valve |
| *11 | Fuel Outlet Valve (Relief Valve) | *12 | Fuel Tank Pressure Sensor    |
| *а  | EVAP Purge Flow                  | *b  | to Intake Manifold           |
|     |                                  |     |                              |

1

| *c | Purge VSV (on)   | *d | Leak Detection Pump (off) |
|----|------------------|----|---------------------------|
| *e | Vent Valve (off) | -  | -                         |

# WIRING DIAGRAM

Refer to DTC P045011.

Click here

Refer to DTC P14CE12.

Click here

# **CAUTION / NOTICE / HINT**

## **NOTICE:**

- Inspect the fuses for circuits related to this system before performing the following procedure.
- The GTS is required to conduct the following diagnostic troubleshooting procedure.

## HINT:

- Using the GTS monitor results enables the EVAP (Evaporative Emission) system to be confirmed.
- If the cable is disconnected from the auxiliary battery terminal, the fuel vapor containment valve cannot close completely and an EVAP SYSTEM DTC will be stored. If the DTC is output, drive the vehicle at a speed of 10 km/h (6 mph) or more and then leave the vehicle for 30 seconds or more. Then perform the Evaporative System Check again.

# **CONFIRMATION DRIVING PATTERN**

## HINT:

After a repair, check Monitor Status by performing the Key-Off Monitor Confirmation and Purge Flow Monitor Confirmation described below.

## **KEY-OFF MONITOR CONFIRMATION**

## **NOTICE:**

- The Evaporative System Check (Automatic Mode) consists of 9 steps performed automatically by the GTS. It takes a maximum of approximately 40 minutes.
- Do not perform the Evaporative System Check when the fuel tank is more than 90% full because the cut-off valve may be closed, making the fuel tank leak check unavailable.
- Do not start the engine during this operation.
- When the temperature of the fuel is 35°C (95°F) or higher, a large amount of vapor forms and any check results become inaccurate. When performing the Evaporative System Check, keep the fuel temperature less than 35°C (95°F).
  - 1. Clear the DTCs (even if no DTCs are stored, perform the clear DTC procedure).
  - 2. Turn the ignition switch off and wait for at least 30 seconds.
  - 3. Enter the following menus: Powertrain / Engine / Utility / Evaporative System Check / Automatic Mode.
  - 4. After the "Evaporative System Check" is completed, check for All Readiness by entering the following menus: Powertrain / Engine / Utility / All Readiness.
  - Input the DTC: P043E00, P043F00, P04417E, P04417F, P044672, P44673, P045011, P045015, P04502F, P142000, P142100, P142200, P142300, P145011, P145015, P14502A, P14502F, P24007E, P24007F, P24507E or P24517F.
  - 6. Check the DTC judgment result.

## HINT:

- If the judgment result is NORMAL, the system is normal.
- If the judgment result is ABNORMAL, the system is malfunctioning.

## **PURGE FLOW MONITOR CONFIRMATION (P04419C)**

### HINT:

### Perform this monitor confirmation after the Key-Off Monitor Confirmation shows Complete.

- 1. Clear the DTCs (even if no DTCs are stored, perform the clear DTC procedure).
- 2. Turn the ignition switch off and wait for at least 30 seconds.
- 3. Put the engine in Inspection Mode (Maintenance Mode).

Click here

- 4. Start the engine and wait 15 minutes or more.
- 5. Enter the following menus: Powertrain / Engine / Trouble Codes.
- 6. Read the pending DTCs.

### HINT:

- If a pending DTC is output, the system is malfunctioning.
- If a pending DTC is not output, perform the following procedure.
- 7. Enter the following menus: Powertrain / Engine / Utility / All Readiness.
- 8. Input the DTC: P04419C.
- 9. Check the DTC judgment result.

## HINT:

- If the judgment result is NORMAL, the system is normal.
- If the judgment result is ABNORMAL, the system is malfunctioning.

# **MONITOR RESULT**

Refer to detailed information in Checking Monitor Status.

Click here

### P2401: Evaporative System / VACUUM PMP OFF

| MONITOR ID | TEST ID | SCALING           | UNIT | DESCRIPTION                                  |
|------------|---------|-------------------|------|----------------------------------------------|
| \$3D       | \$CB    | Multiply by 0.001 | kPa  | Test value for leak detection pump stuck OFF |

#### P2402: Evaporative System / VACUUM PMP ON

| MONITOR ID | TEST ID | SCALING           | UNIT | DESCRIPTION                                 |
|------------|---------|-------------------|------|---------------------------------------------|
| \$3D       | \$CD    | Multiply by 0.001 | kPa  | Test value for leak detection pump stuck ON |

#### P2422: Evaporative System / VENT VALVE OFF

| MONITOR ID | TEST ID | SCALING           | UNIT | DESCRIPTION                                 |
|------------|---------|-------------------|------|---------------------------------------------|
| \$3D       | \$CE    | Multiply by 0.001 | kPa  | Test value for vent valve OFF stuck (P2422) |

## P2421: Evaporative System / VENT VALVE ON

| MONITOR ID | TEST ID | SCALING           | UNIT | DESCRIPTION                                |
|------------|---------|-------------------|------|--------------------------------------------|
| \$3D       | \$CF    | Multiply by 0.001 | kPa  | Test value for vent valve ON stuck (P2421) |

#### P043E: Evaporative System / ORIFICE CLOGGED

1

| MONITOR ID | TEST ID | SCALING           | UNIT | DESCRIPTION                               |
|------------|---------|-------------------|------|-------------------------------------------|
| \$3D       | \$D0    | Multiply by 0.001 | kPa  | Test value for reference orifice low flow |

### P043F: Evaporative System / ORIFICE HI-FLW

| MONITOR ID | TEST ID | SCALING           | UNIT | DESCRIPTION                                |
|------------|---------|-------------------|------|--------------------------------------------|
| \$3D       | \$D1    | Multiply by 0.001 | kPa  | Test value for reference orifice high flow |

### P0441: Evaporative System / PURGE VSV CLOSED

| MONITOR ID | TEST ID | SCALING           | UNIT | DESCRIPTION                           |
|------------|---------|-------------------|------|---------------------------------------|
| \$3D       | \$D4    | Multiply by 0.001 | kPa  | Test value for purge VSV stuck closed |

## P0441: Evaporative System / PURGE VSV OPENED

| MONITOR ID | TEST ID | SCALING           | UNIT | DESCRIPTION                         |
|------------|---------|-------------------|------|-------------------------------------|
| \$3D       | \$D5    | Multiply by 0.001 | kPa  | Test value for purge VSV stuck open |

## P0441: Evaporative System / PURGE FLOW

| MONITOR ID | TEST ID | SCALING           | UNIT | DESCRIPTION                            |
|------------|---------|-------------------|------|----------------------------------------|
| \$3D       | \$D7    | Multiply by 0.001 | kPa  | Test value for purge flow insufficient |

## P1420: Evaporative System / CNST SMALL LEAK

| MONITOR ID | TEST ID | SCALING           | UNIT | DESCRIPTION                        |
|------------|---------|-------------------|------|------------------------------------|
| \$3D       | \$D8    | Multiply by 0.001 | kPa  | Test value for canister small leak |

## P1421: Evaporative System / CNST GROSS LEAK

| MONITOR ID | TEST ID | SCALING           | UNIT | DESCRIPTION                        |
|------------|---------|-------------------|------|------------------------------------|
| \$3D       | \$D9    | Multiply by 0.001 | kPa  | Test value for canister gross leak |

### P1422: Evaporative System / TANK SMALL LEAK

| MONITOR ID | TEST ID | SCALING           | UNIT | DESCRIPTION                         |
|------------|---------|-------------------|------|-------------------------------------|
| \$3D       | \$DA    | Multiply by 0.001 | kPa  | Test value for fuel tank small leak |

### P1423: Evaporative System / TANK GROSS LEAK

| MONITOR ID | TEST ID | SCALING           | UNIT | DESCRIPTION                         |
|------------|---------|-------------------|------|-------------------------------------|
| \$3D       | \$DB    | Multiply by 0.001 | kPa  | Test value for fuel tank gross leak |

## P2451: Evaporative System / TANK CLS VAL OP

| MONITOR ID | TEST ID | SCALING           | UNIT | DESCRIPTION                                  |
|------------|---------|-------------------|------|----------------------------------------------|
| \$3D       | \$DC    | Multiply by 0.001 | kPa  | Test value for tank closed valve close stuck |

## P2450: Evaporative System / TANK CLS VAL CL

| MONITOR ID | TEST ID | SCALING           | UNIT | DESCRIPTION                                 |
|------------|---------|-------------------|------|---------------------------------------------|
| \$3D       | \$DD    | Multiply by 0.001 | kPa  | Test value for tank closed valve open stuck |

# PROCEDURE

| 1. | CONFIRM DTC |  |
|----|-------------|--|
|----|-------------|--|

- (a) Turn the ignition switch off and wait 10 seconds.
- (b) Turn the ignition switch to ON.
- (c) Turn the ignition switch off and wait 10 seconds.
- (d) Turn the ignition switch to ON.
- (e) Confirm the DTCs and freeze frame data.

## Powertrain > Engine > Trouble Codes EVAP Related DTCs

| DTC NO. | MONITORING ITEM                                           |
|---------|-----------------------------------------------------------|
| P043E00 | Reference orifice low flow                                |
| P043F00 | Reference orifice high flow                               |
| P04417E | Purge VSV stuck open                                      |
| P04417F | Purge VSV stuck closed                                    |
| P04419C | Insufficient purge flow                                   |
| P044672 | Vent valve (built into canister pump module) stuck open   |
| P046673 | Vent valve (built into canister pump module) stuck closed |
| P142000 | Small leak from canister                                  |
| P142100 | Gross leak from canister                                  |
| P142200 | Small leak from fuel tank                                 |
| P142300 | Gross leak from fuel tank                                 |
| P24007E | Leak detection pump stuck on                              |
| P24007F | Leak detection pump stuck off                             |
| P24507E | Fuel vapor-containment valve stuck open                   |
| P24517F | Fuel vapor-containment valve stuck closed                 |

### **DTC and Malfunction Cross-reference**

| MALFUNCTION                                                    | OUTPUT DTC                                  |
|----------------------------------------------------------------|---------------------------------------------|
| Reference orifice low flow                                     | P043E00, P043F00, P044672, P24007E, P24007F |
| Reference orifice high flow                                    | P043E00, P043F00, P044672, P24007E, P24007F |
| Leak detection pump stuck off                                  | P043E00, P043F00, P044672, P24007E, P24007F |
| Leak detection pump stuck on                                   | P043E00, P043F00, P044672, P24007E, P24007F |
| Vent valve (built into canister pump module) stuck closed      | P043E00, P043F00, P044672, P24007E, P24007F |
| Vent valve (built into canister pump module) stuck open (vent) | P046673                                     |
| Insufficient purge flow                                        | P04419C                                     |
| Purge VSV stuck open                                           | P04417E, P142100                            |
| Purge VSV stuck closed                                         | P04417F                                     |
| Small leak from canister                                       | P142000                                     |
| Gross leak from canister                                       | P04417E, P142100                            |
| Small leak from fuel tank                                      | P142200                                     |
| Gross leak from fuel tank                                      | P142300                                     |
| Fuel vapor-containment valve stuck open                        | P142300, P24507E                            |
| Fuel vapor-containment valve stuck closed                      | P24517F                                     |

# NEXT

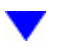

# 2. CLEAR DTC

(a) Clear the DTCs.

## Powertrain > Engine > Clear DTCs

(b) Turn the ignition switch off and wait for at least 30 seconds.

# NEXT

# 3. PERFORM EVAPORATIVE SYSTEM CHECK (AUTOMATIC MODE)

## **NOTICE:**

- The Evaporative System Check (Automatic Mode) consists of 9 steps performed automatically by the GTS. It takes a maximum of approximately 40 minutes.
- Do not perform the Evaporative System Check when the fuel tank is more than 90% full because the cut-off valve may be closed, making the fuel tank leak check unavailable.
- Do not start the engine during this operation.
- When the temperature of the fuel is 35°C (95°F) or higher, a large amount of vapor will from and any check result will be inaccurate. When performing the Evaporative System Check, keep the fuel temperature less than

35°C (95°F).

- (a) Remove the fuel tank cap assembly and reinstall the fuel tank cap assembly.
- (b) After the Evaporative System Check is completed, check for pending DTCs.

| RESULT                                                                                           | CONCLUSION                                                                 | PROCEED |
|--------------------------------------------------------------------------------------------------|----------------------------------------------------------------------------|---------|
|                                                                                                  |                                                                            | ТО      |
| A pending DTC is stored                                                                          | A malfunction occurs and troubleshooting can be performed                  | А       |
| A pending DTC is not stored                                                                      | No malfunctions occur and it is difficult to perform troubleshooting       | В       |
| A pending DTC is not stored and any of the current DTCs (P142200, P142300, or P24507E) is stored | DTCs are stored because the fuel tank cap assembly is not tightened firmly | С       |

## Powertrain > Engine > Utility

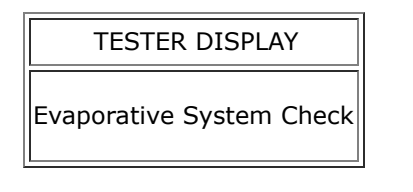

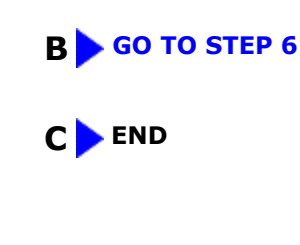

A

# 4. IDENTIFY TROUBLE AREAS USING DTC

(a) Refer to the table below to determine the next procedure according to the output DTCs.

| MALFUNCTION                                               | OUTPUT DTC                                     | PROCEED<br>TO |
|-----------------------------------------------------------|------------------------------------------------|---------------|
| Reference orifice low flow                                | P043E00, P043F00, P044672, P24007E,<br>P24007F |               |
| Reference orifice high flow                               | P043E00, P043F00, P044672, P24007E,<br>P24007F |               |
| Leak detection pump stuck off                             | P043E00, P043F00, P044672, P24007E,<br>P24007F | В             |
| Leak detection pump stuck on                              | P043E00, P043F00, P044672, P24007E,<br>P24007F |               |
| Vent valve (built into canister pump module) stuck closed | P043E00, P043F00, P044672, P24007E,<br>P24007F |               |

12/9/24, 8:46 PM

M20A-FXS (ENGINE CONTROL): SFI SYSTEM: EVAP System; 2023 - 2024 MY Prius Prius Prime [03/2023 -

|                                                                   |                  | JJ/2023 - ] |
|-------------------------------------------------------------------|------------------|-------------|
| MALFUNCTION                                                       | OUTPUT DTC       | PROCEED     |
|                                                                   |                  | то          |
| Vent valve (built into canister pump module) stuck open<br>(vent) | P046673          | С           |
| Insufficient purge flow                                           | P04419C          |             |
| Purge VSV stuck open                                              | P04417E, P142100 | A           |
| Purge VSV stuck closed                                            | P04417F          |             |
| Small leak from canister                                          | P142000          | D           |
| Gross leak from canister                                          | P04417E, P142100 |             |
| Small leak from fuel tank                                         | P142200          |             |
| Gross leak from fuel tank                                         | P142300          | А           |
| Fuel vapor-containment valve stuck open                           | P142300, P24507E |             |
| Fuel vapor-containment valve stuck closed                         | P24517F          |             |

**B** GO TO STEP 37

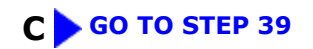

D GO TO STEP 22

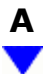

# 5. IDENTIFY TROUBLE AREAS USING DTC

(a) Refer to the table below to determine the next procedure according to the output DTCs.

| MALFUNCTION                                               | OUTPUT DTC       | PROCEED TO |  |
|-----------------------------------------------------------|------------------|------------|--|
| Insufficient purge flow                                   | P04419C          |            |  |
| Purge VSV stuck open                                      | P04417E, P142100 |            |  |
| Purge VSV stuck closed                                    | P04417F          | A          |  |
| Gross leak from canister                                  | P04417E, P142100 |            |  |
| Small leak from fuel tank                                 | P142200          | В          |  |
| Gross leak from fuel tank                                 | P142300          |            |  |
| Fuel vapor-containment valve stuck open                   | P142300, P24507E | C          |  |
| Fuel vapor-containment valve stuck closed         P24517F |                  |            |  |

# A GO TO STEP 21

In

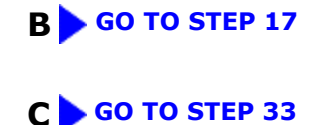

|  | 6. | CLEAR DTC |
|--|----|-----------|
|--|----|-----------|

## (a) Clear the DTCs.

## **Powertrain > Engine > Clear DTCs**

(b) Turn the ignition switch off and wait for at least 30 seconds.

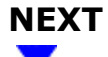

## 7. PERFORM EVAPORATIVE SYSTEM CHECK (MANUAL MODE)

### HINT:

In the manual operation check, the EVAP system can be checked in several steps. Valve operation and pressure in each step can also be checked.

- (a) Remove the fuel tank cap assembly and reinstall the fuel tank cap assembly.
- (b) Perform the Evaporative System Check using the GTS.

## Powertrain > Engine > Utility

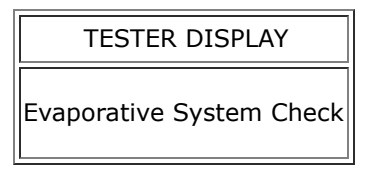

### **NOTICE:**

- The Evaporative System Check (Automatic Mode) consists of 9 steps performed automatically by the GTS. It takes a maximum of approximately 40 minutes.
- Do not perform the Evaporative System Check when the fuel tank is more than 90% full because the cut-off valve may be closed, making the fuel tank leak check unavailable.
- Do not start the engine during this operation.
- When the temperature of the fuel is 35°C (95°F) or higher, a large amount of vapor will from and any check result will be inaccurate. When performing the Evaporative System Check, keep the fuel temperature less than 35°C (95°F).

### **GTS Display**

| DETAIL                                                    |
|-----------------------------------------------------------|
| The number of steps and step names are displayed          |
| Purge VSV condition is displayed: ON (Open)/OFF (Closed)  |
| Vent valve condition is displayed: ON (Closed)/OFF (Open) |
|                                                           |

M20A-FXS (ENGINE CONTROL): SFI SYSTEM: EVAP System; 2023 - 2024 MY Prius Prius Prime [03/2023 -

]

| DISPLAY                   | DETAIL                                                                      |
|---------------------------|-----------------------------------------------------------------------------|
| Vacuum Pump               | Leak detection pump condition is displayed: ON/OFF                          |
| Fuel VCV                  | Fuel vapor-containment valve condition is displayed: ON (Open)/OFF (Closed) |
| Tank Pressure             | Fuel tank pressure (Absolute pressure)                                      |
| Vapor Pressure (Gauge)    | EVAP pressure (Gauge pressure measured at canister pump module)             |
| Vapor Pressure (Absolute) | EVAP pressure (Absolute pressure measured at canister pump module)          |
| Time (Step)               | Elapsed time for each step                                                  |
| Time (VENT)               | Accumulated vent valve open time                                            |
| Time (PUMP)               | Accumulated leak detection pump operating time                              |

## **Manual Operation Step**

| STEP                                      | OPERATIONS                            |
|-------------------------------------------|---------------------------------------|
| 1. Atmosphere Pressure Check              | Atmospheric pressure measurement      |
| 2. Reference Pressure (0.02 inch) Check 1 | First reference pressure measurement  |
| 3. Canister Leak Check                    | EVAP system pressure measurement      |
| 4. Purge VSV Check                        | Purge VSV monitor                     |
| 5. Reference Pressure (0.02 inch) Check 2 | Second reference pressure measurement |
| 6. Resetting                              | Resetting                             |
| 7. Tank Leak Check                        | Fuel tank pressure measurement        |
| 8. Reference Pressure (0.02 inch) Check 3 | Third reference pressure measurement  |
| 9. Atmosphere Pressure Check              | Atmospheric pressure measurement      |

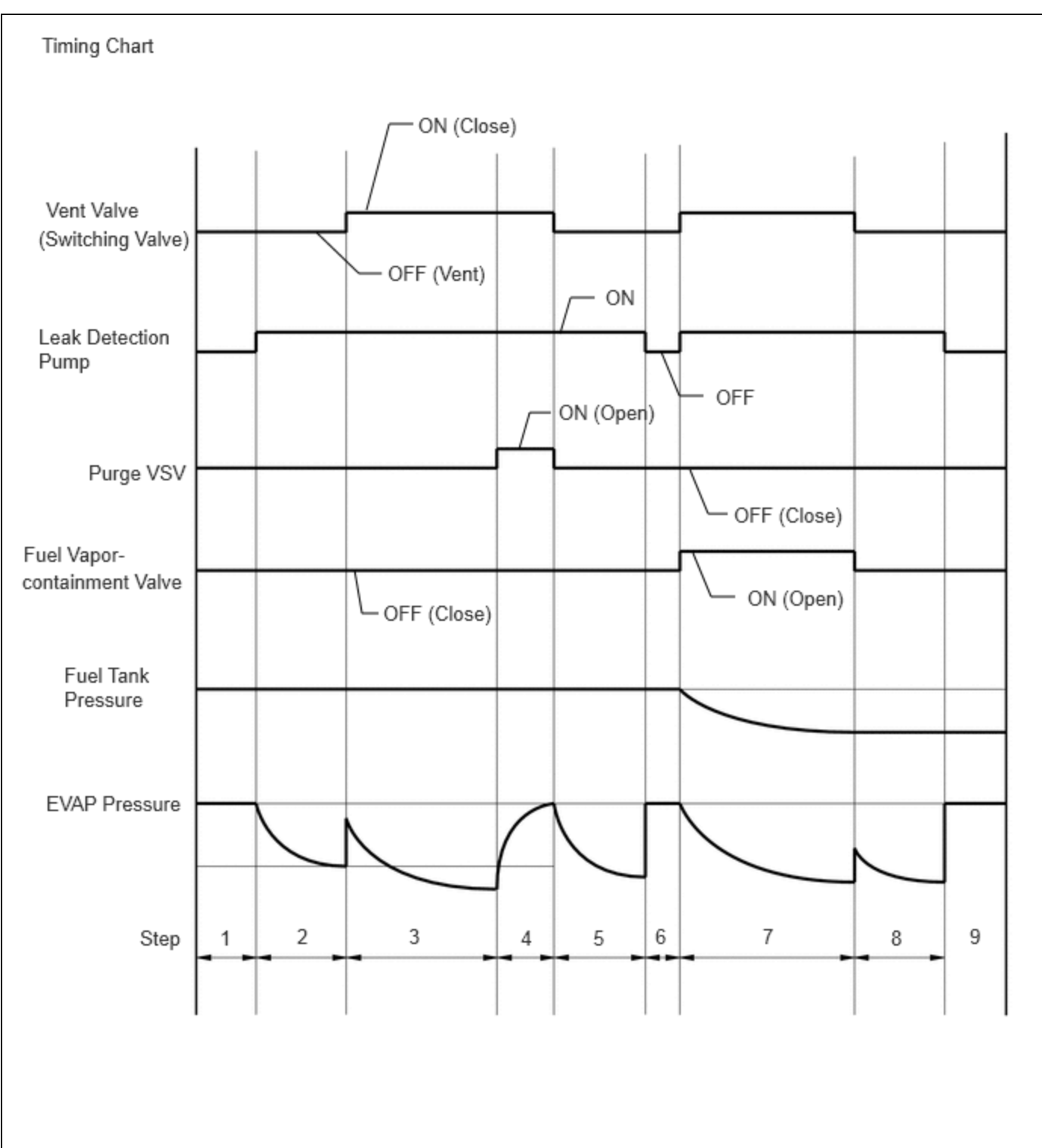

NEXT

# 8. **PERFORM EVAPORATIVE SYSTEM CHECK (MANUAL MODE STEP 1)**

(a) Select step 1 and wait 10 seconds.

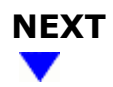

## 9. PERFORM EVAPORATIVE SYSTEM CHECK (MANUAL MODE STEP 2)

(a) Perform step 2.

(b) Check the evaporative pressure 2 seconds after the leak detection pump is activated\* (A).

\*: The leak detection pump begins to operate at the start of step 2.

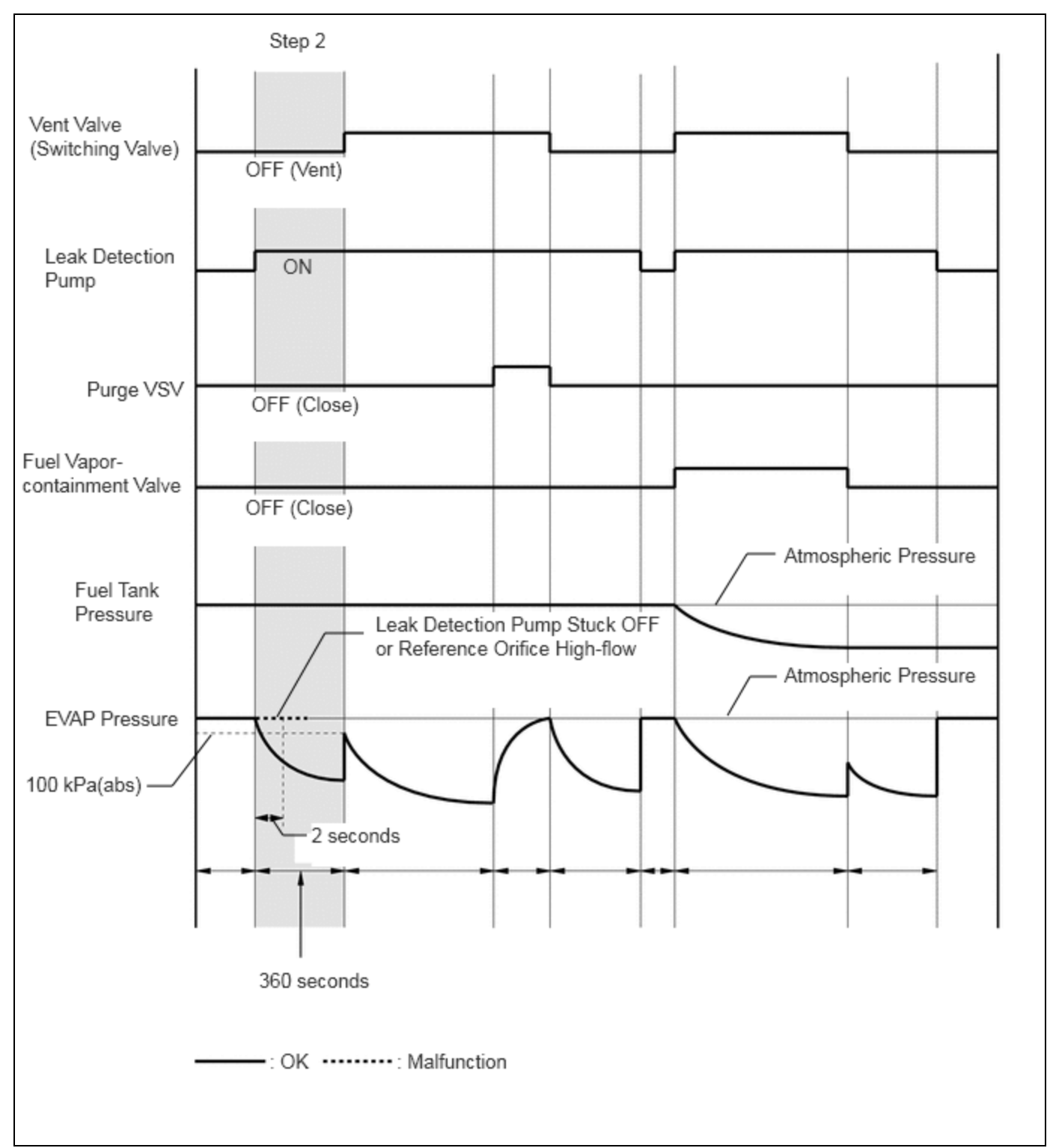

(c) Check the evaporative (EVAP) pressure again when it has stabilized (B). This pressure is the first reference pressure.

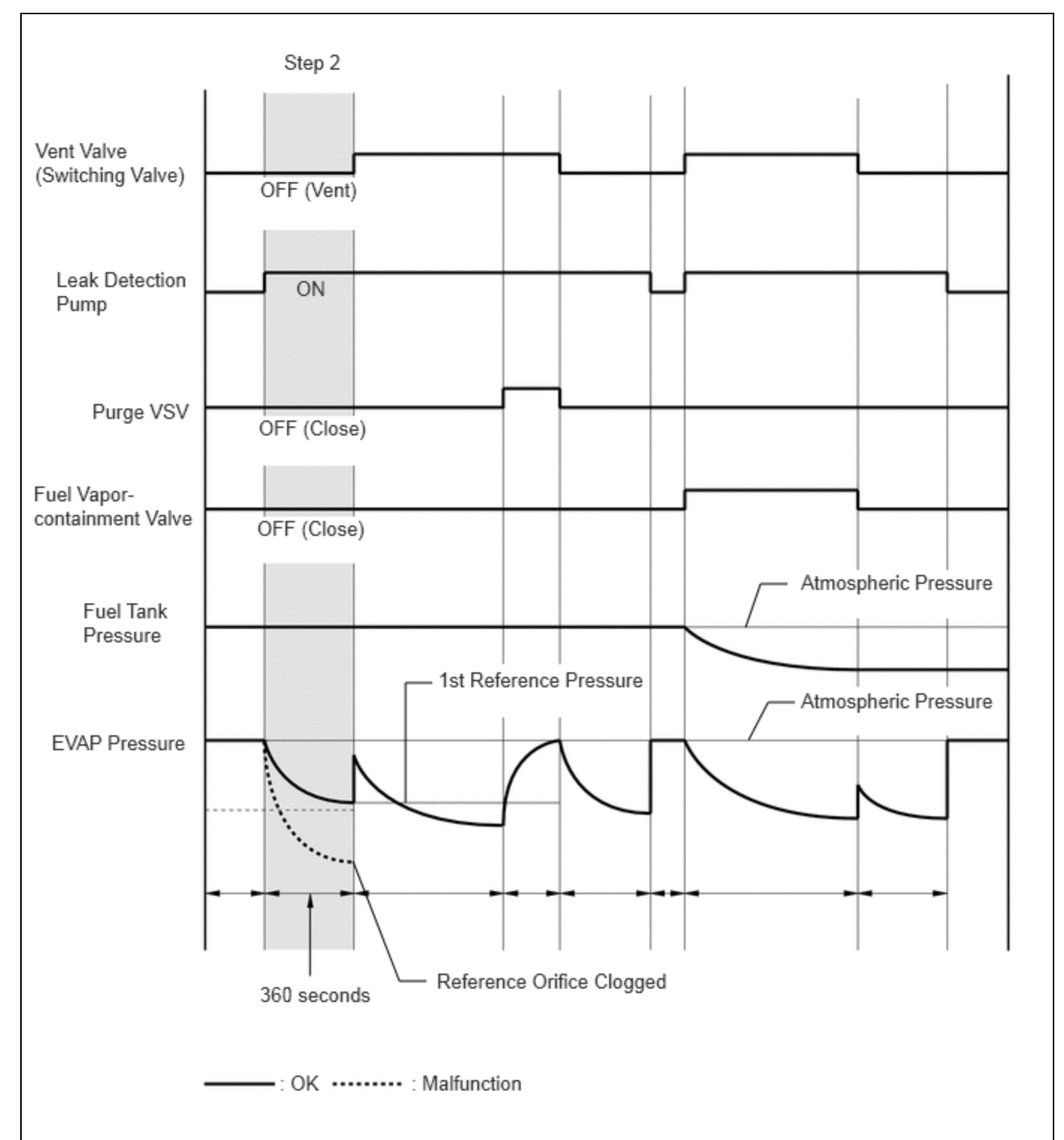

| RESULT                                                                                                   | SUSPECTED TROUBLE AREA                                                                         | PROCEED |
|----------------------------------------------------------------------------------------------------|------------------------------------------------------------------------------------------------|---------|
|                                                                                                    |                                                                                                | то      |
| EVAP pressure in inspection item (B) is between -4.85 and -1.068 kPa(gauge) [-0.7 and -0.155 psi(gauge)] | Not yet determined                                                                             | А       |
| EVAP pressure in inspection item (B) is -1.068 kPa(gauge) [-0.155 psi(gauge)] or higher                  | <ul> <li>Reference orifice<br/>high-flow</li> <li>Leak detection pump<br/>stuck off</li> </ul> | В       |

| RESULT                                                                                  | SUSPECTED TROUBLE AREA    | PROCEED<br>TO |
|-----------------------------------------------------------------------------------------|---------------------------|---------------|
| EVAP pressure in inspection item (B) is less than -4.85 kPa(gauge)<br>[-0.7 psi(gauge)] | Reference orifice clogged | С             |

# B GO TO STEP 37

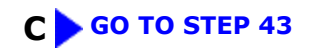

| Α                 |
|-------------------|
| $\mathbf{\nabla}$ |

| 10. | PERFORM | EVA |
|-----|---------|-----|

# RFORM EVAPORATIVE SYSTEM CHECK (MANUAL MODE STEP 3)

(a) Perform step 3.

(b) Check the evaporative (EVAP) pressure change in step 3 (A).

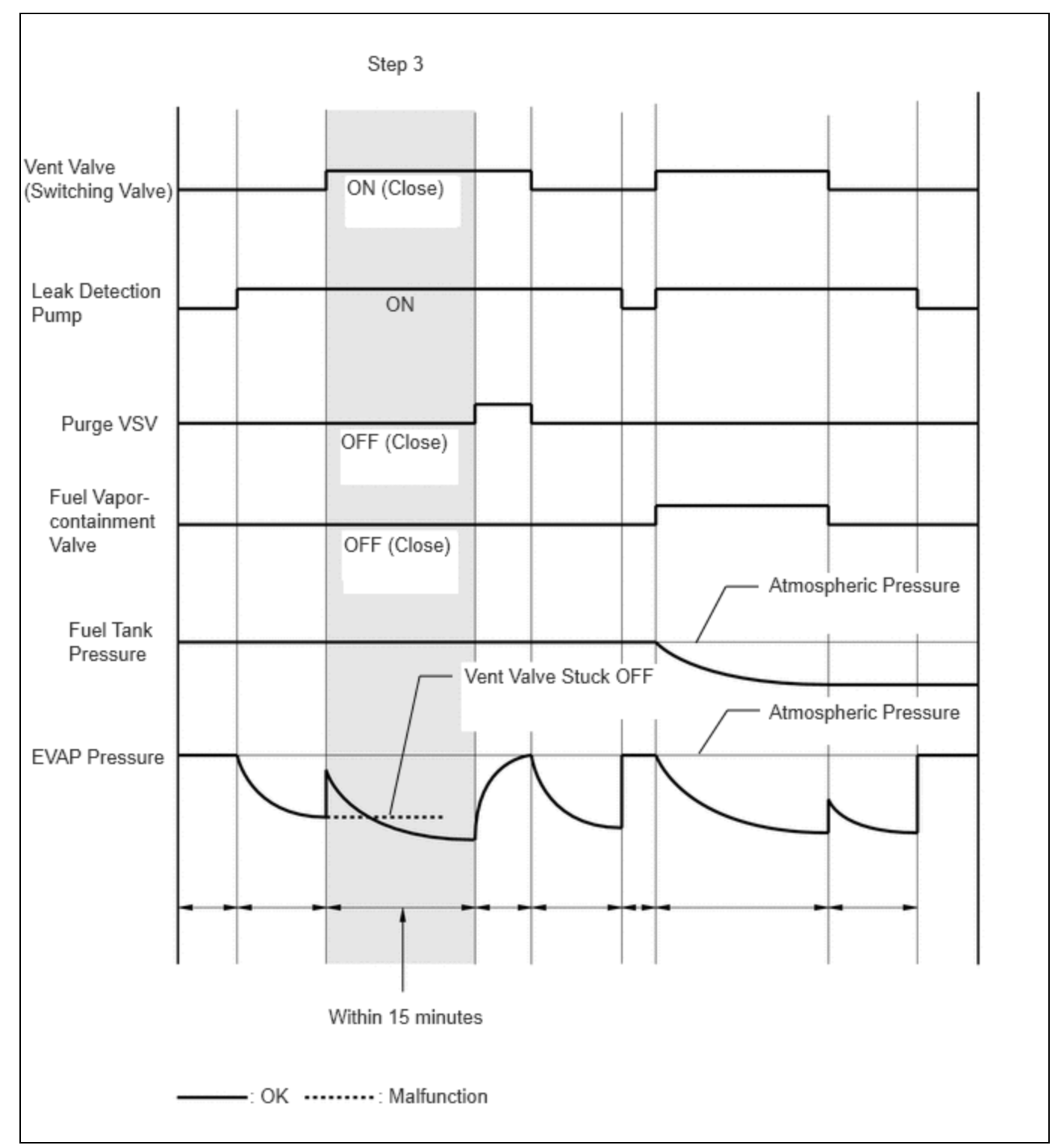

| RESULT                                                                         | SUSPECTED TROUBLE AREA                    | PROCEED<br>TO |
|--------------------------------------------------------------------------------|-------------------------------------------|---------------|
| EVAP pressure change in inspection item (A) is 0.3 kPa [0.04 psi] or higher    | Not yet determined                        | A             |
| EVAP pressure change in inspection item (A) is less than 0.3 kPa<br>[0.04 psi] | Vent valve (switching valve)<br>stuck off | В             |

(c) Check the fuel tank pressure change in step 3 (B).

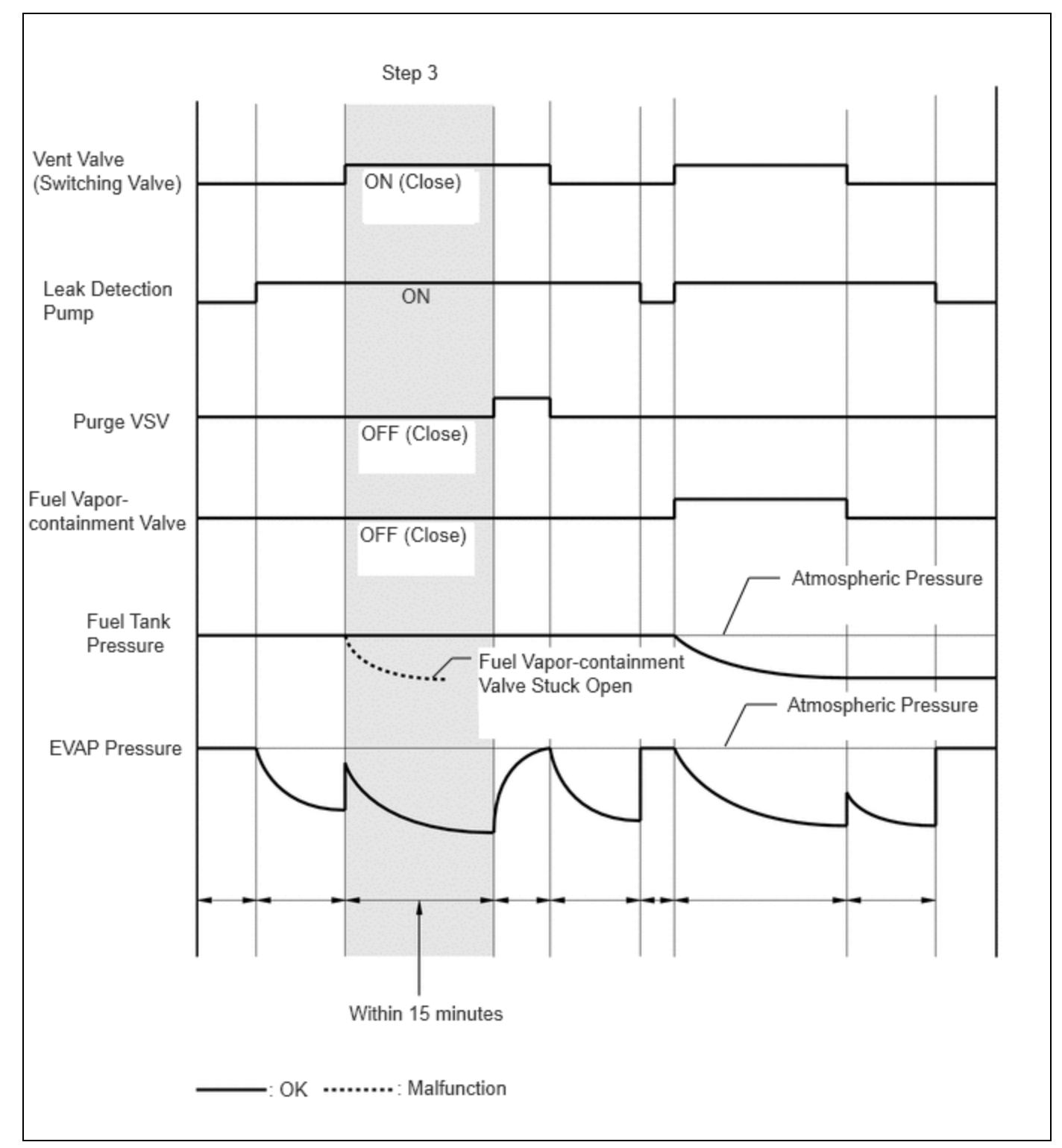

| RESULT                                                                             | SUSPECTED TROUBLE AREA                       | PROCEED<br>TO |
|------------------------------------------------------------------------------------|----------------------------------------------|---------------|
| Fuel tank pressure change in inspection item (B) is less than 0.5 kPa [0.07 psi]   | Not yet determined                           | А             |
| Fuel tank pressure change in inspection item (B) is higher than 0.5 kPa [0.07 psi] | Fuel vapor-containment valve stuck on (open) | С             |

(d) Check the EVAP pressure again when it has stabilized. This pressure is the canister leak pressure.

(e) Compare the first reference pressure with the canister leak pressure.

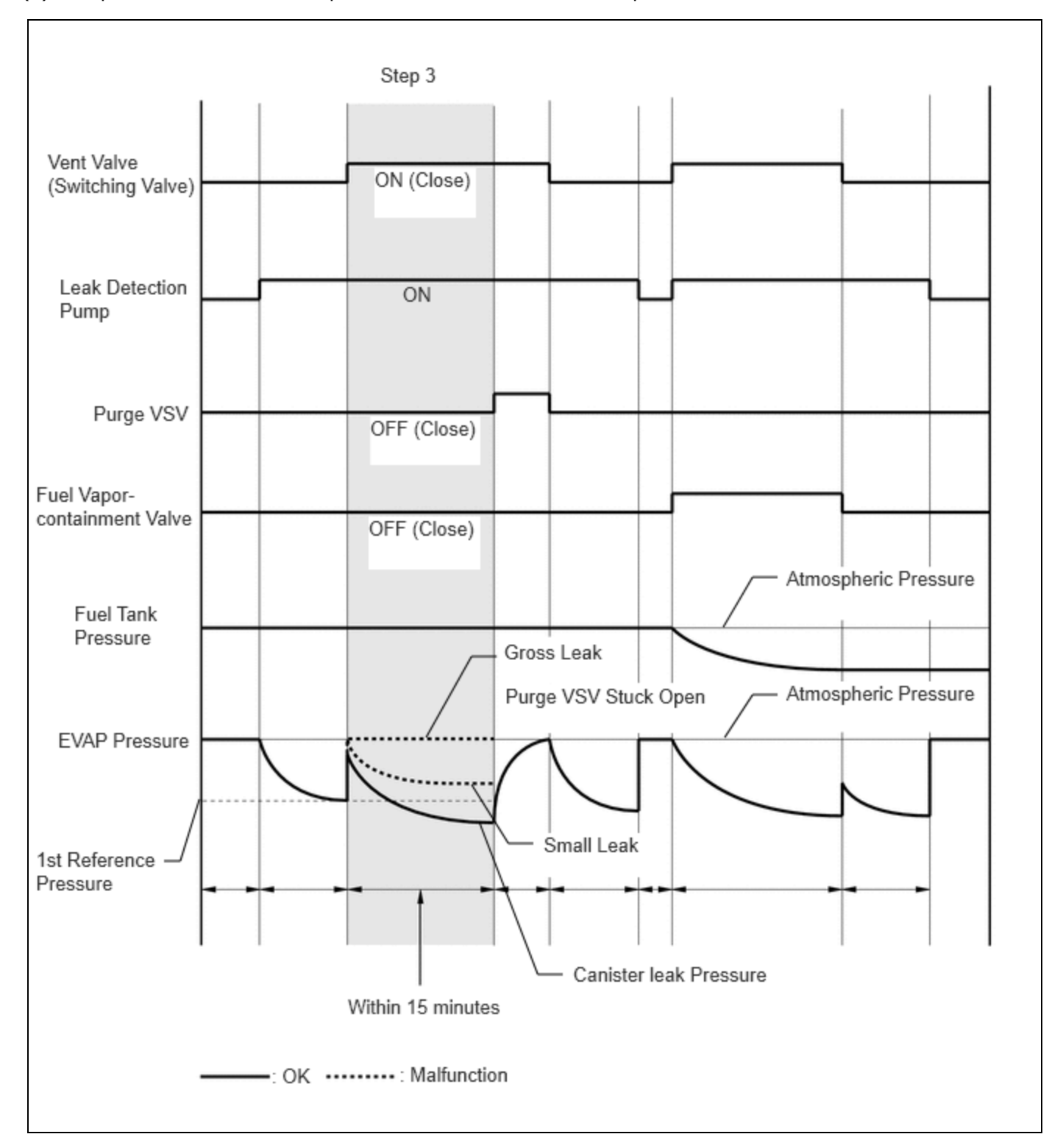

| RESULT                              | SUSPECTED TROUBLE AREA                                                                             | PROCEED TO |
|-------------------------------------|----------------------------------------------------------------------------------------------------|------------|
| Lower than first reference pressure | Not yet determined                                                                                 | A          |
| First reference pressure or higher  | <ul> <li>Purge VSV stuck open</li> <li>Leakage from line between purge VSV and canister</li> </ul> | D          |

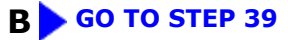

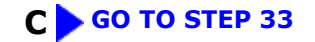

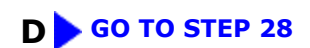

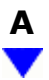

# **11. PERFORM EVAPORATIVE SYSTEM CHECK (MANUAL MODE STEP 4)**

(a) Perform step 4.

(b) Check the evaporative (EVAP) pressure change in step 4 (A).

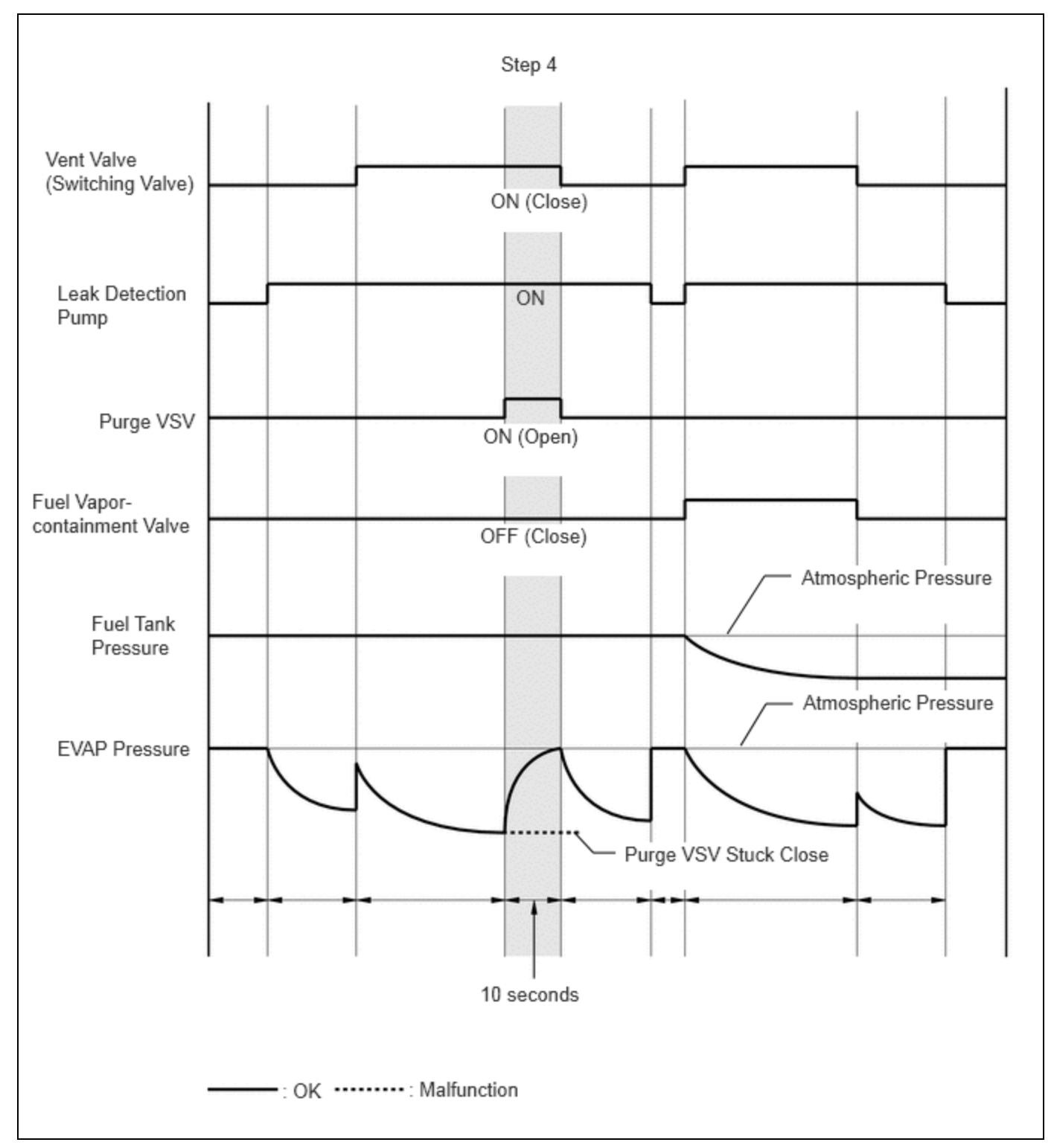

| RESULT                                                                                                    | SUSPECTED TROUBLE<br>AREA | PROCEED<br>TO |
|----------------------------------------------------------------------------------------------------|---------------------------|---------------|
| EVAP pressure increases by 0.3 kPa [0.04 psi] or higher within 10 seconds of proceeding from step 3 to 4     | Not yet determined        | А             |
| Variation in EVAP pressure is less than 0.3 kPa [0.04 psi] for 10 seconds, after proceeding from step 3 to 4 | Purge VSV stuck closed    | В             |

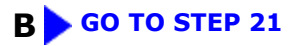

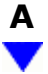

## 12. PERFORM EVAPORATIVE SYSTEM CHECK (MANUAL MODE STEP 5)

(a) Perform step 5 and wait 60 seconds.

(b) Check the evaporative (EVAP) pressure. This pressure is the second reference pressure.

# NEXT

## **13. PERFORM EVAPORATIVE SYSTEM CHECK (MANUAL MODE STEP 6)**

(a) Perform step 6 and wait 5 seconds.

# NEXT

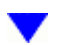

# 14. PERFORM EVAPORATIVE SYSTEM CHECK (MANUAL MODE STEP 7)

(a) Perform step 7.

(b) Check that the tank pressure and EVAP pressure change.

(c) Check the tank pressure again when it has stabilized. This pressure is the fuel tank leak pressure.

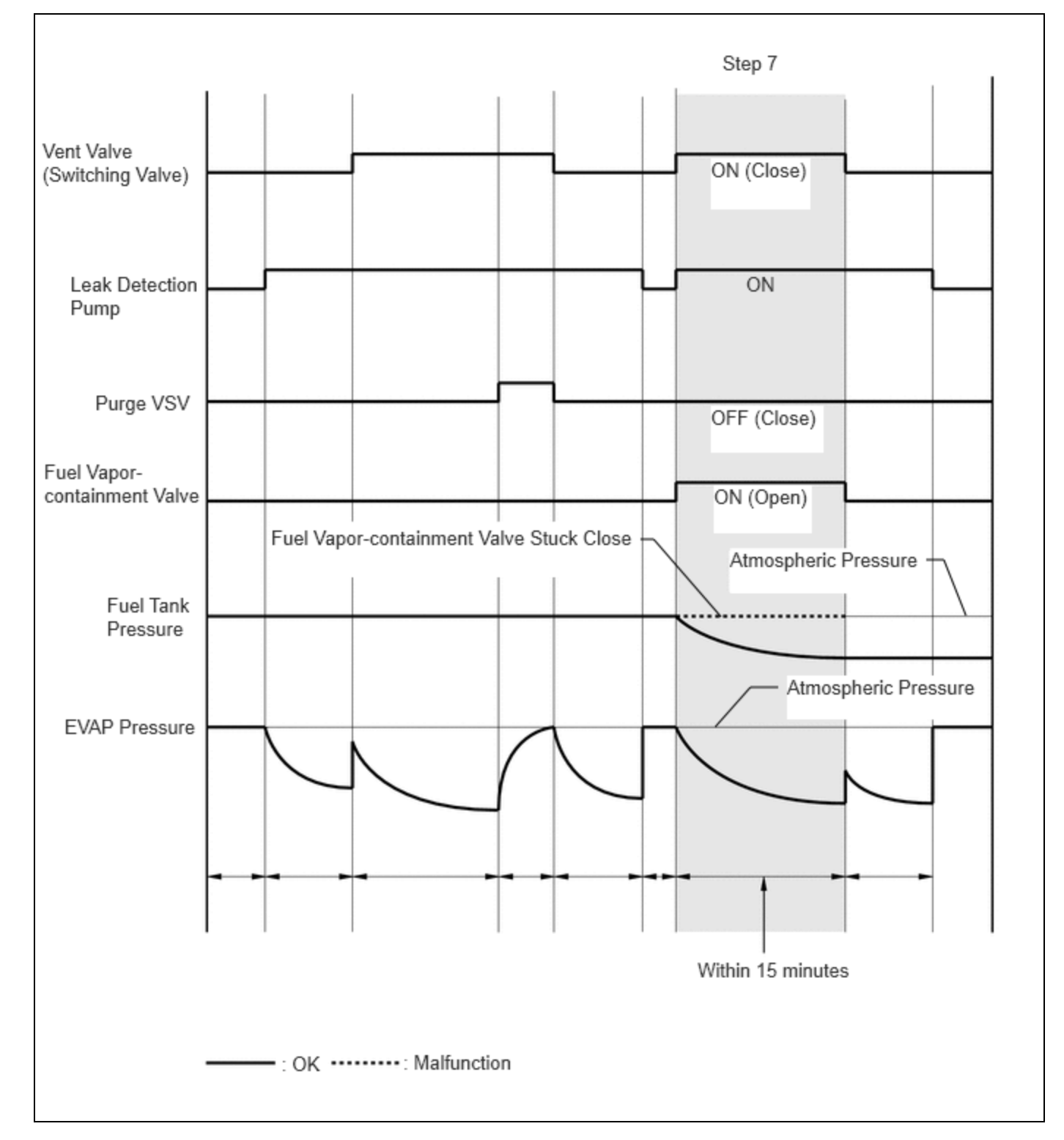

| RESULT                                                                                                    | SUSPECTED TROUBLE AREA                          | PROCEED<br>TO |
|----------------------------------------------------------------------------------------------------|-------------------------------------------------|---------------|
| Fuel tank pressure change is higher than 0.5 kPa [0.07 psi] and EVAP pressure is higher than 0.9 kPa(gauge) [0.1 psi(gauge)] | Not yet determined                              | А             |
| Fuel tank pressure change is less than 0.5 kPa [0.07 psi] and EVAP pressure is less than 0.9 kPa(gauge) [0.1 psi(gauge)]     | Fuel vapor-containment valve stuck OFF (closed) | В             |

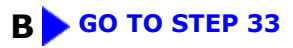

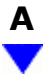

## **15. PERFORM EVAPORATIVE SYSTEM CHECK (MANUAL MODE STEP 8)**

- (a) Perform step 8 and wait 60 seconds.
- (b) Check the evaporative (EVAP) pressure. This pressure is the third reference pressure.
- (c) Compare the fuel tank pressure checked in step 7 with the third reference pressure.

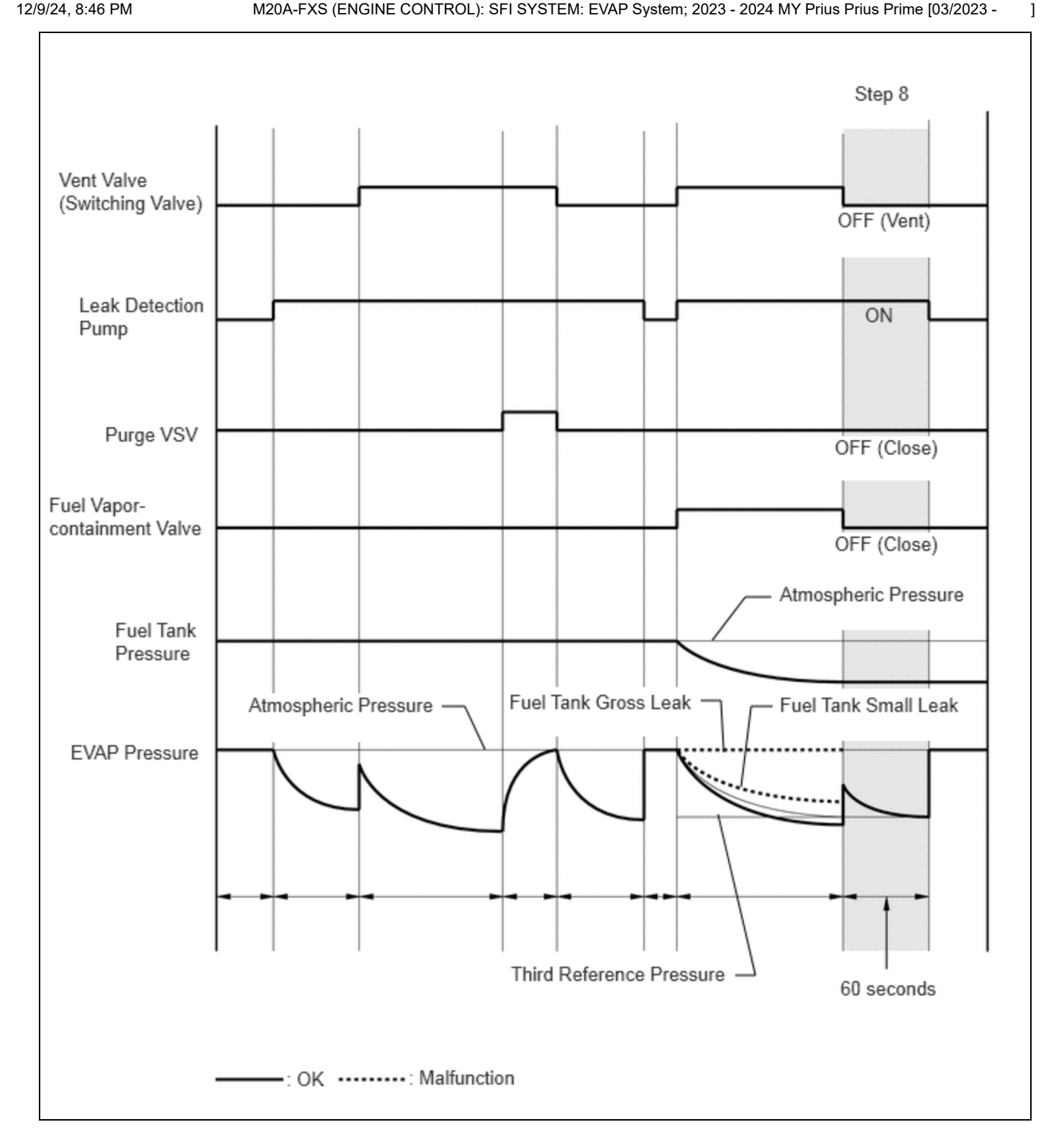

| RESULT                              | SUSPECTED TROUBLE AREA                                               | PROCEED<br>TO |
|-------------------------------------|----------------------------------------------------------------------|---------------|
| Lower than third reference pressure | Not yet determined                                                   | А             |
| Third reference pressure or higher  | Leakage from line between fuel vapor-containment valve and fuel tank | В             |

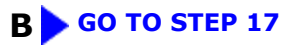

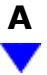

## **16. PERFORM CONFIRMATION DRIVING PATTERN**

(a) Refer to Confirmation Driving Pattern.

# **NEXT** PERFORM EVAPORATIVE SYSTEM CHECK AGAIN (AUTOMATIC MODE)

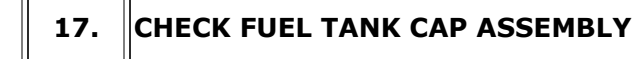

- (a) Check that the fuel tank cap assembly is correctly installed and confirm that the fuel tank cap assembly meets OEM specifications.
- (b) Tighten the fuel tank cap assembly firmly (only one click sound could be heard).

## HINT:

If an EVAP tester is available, check the fuel tank cap assembly using the tester.

- (1) Remove the fuel tank cap assembly and install it onto a fuel tank cap adapter.
- (2) Connect an EVAP tester pump hose to the adapter, and pressurize the cap to 3.2 to 3.7 kPa(gauge) [0.46 to 0.54 psi(gauge)] using an EVAP tester pump.
- (3) Seal the adapter and wait for 2 minutes.
- (4) Check the pressure. If the pressure is 2 kPa(gauge) [0.3 psi(gauge)] or higher, the fuel tank cap assembly is normal.

| RESULT                                        | SUSPECTED TROUBLE AREA                                                                                                    | PROCEED<br>TO |
|-----------------------------------------------|----------------------------------------------------------------------------------------------------|---------------|
| Fuel tank cap assembly correctly<br>installed | _                                                                                                    | А             |
| Fuel tank cap assembly loose                  | <ul> <li>Fuel tank cap assembly improperly installed</li> <li>Defective fuel tank cap assembly</li> <li>Fuel tank cap assembly does not meet OEM specifications</li> </ul> | В             |

# B GO TO STEP 20

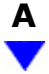

## **18.** CHECK HOSES (FUEL VAPOR-CONTAINMENT VALVE - FUEL TANK)

(a) Connect the EVAP pressure tester tool to the canister pump module with the adapter.

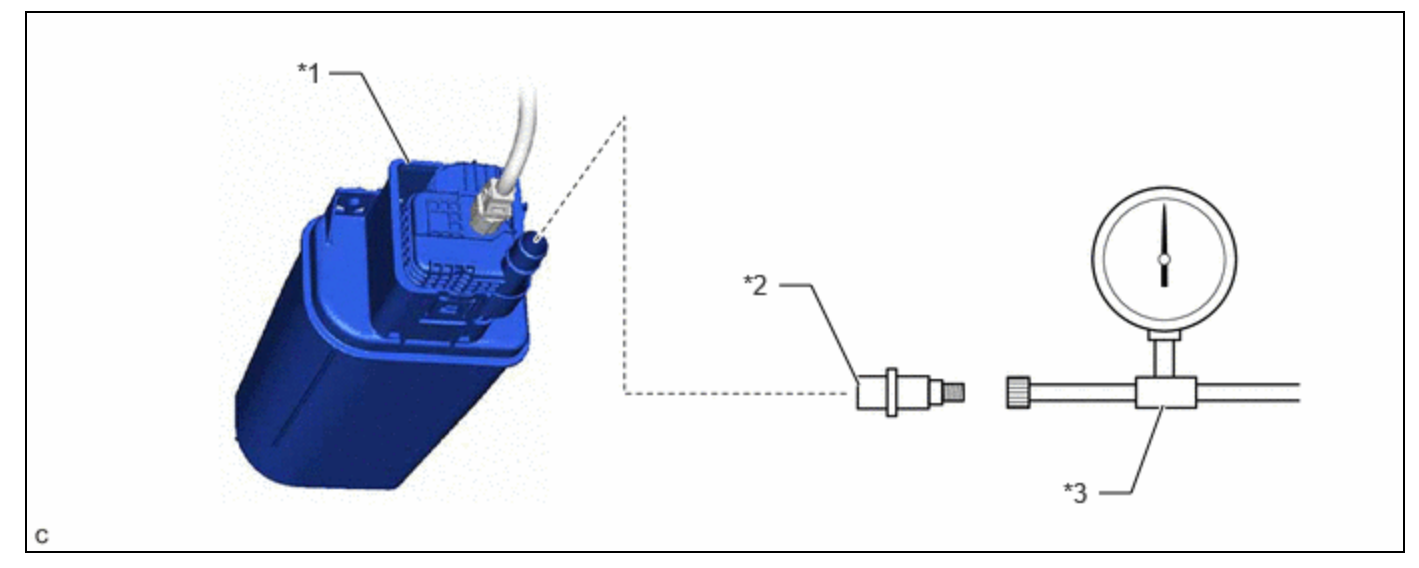

| *1 | Canister Pump Module      | *2 | Adapter |
|----|---------------------------|----|---------|
| *3 | EVAP Pressure Tester Tool | -  | -       |

(b) Turn the fuel vapor-containment valve open (on) using the GTS.

## Powertrain > Engine > Active Test

### TESTER DISPLAY

Activate the Fuel Vapor-Containment Valve

- (c) Confirm good connection at the canister pump module.
- (d) Pressurize the EVAP system to between 3.2 and 3.7 kPa(gauge) [0.46 to 0.54 psi(gauge)].

## **NOTICE:**

Higher than 4.7 kPa(gauge) [0.7 psi(gauge)] of pressure will damage the EVAP system. Pay attention to the pressure.

- (e) Apply soapy water to the piping and connections of the EVAP system.
- (f) Look for areas where bubbles appear.

## HINT:

If the system has leaks, a whistling sound will be heard.

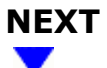

## **19. REPLACE MALFUNCTIONING PART**

(a) Repair or replace the leak point.

# **NEXT** PERFORM EVAPORATIVE SYSTEM CHECK AGAIN (AUTOMATIC MODE)

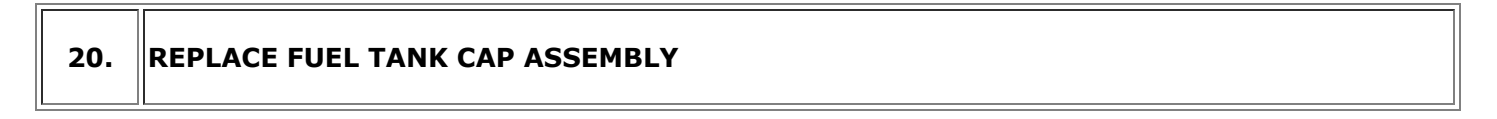

(a) Replace the fuel tank cap assembly.

# **NEXT** PERFORM EVAPORATIVE SYSTEM CHECK AGAIN (AUTOMATIC MODE)

# 21. CHECK VACUUM HOSE (PURGE VSV - INTAKE MANIFOLD)

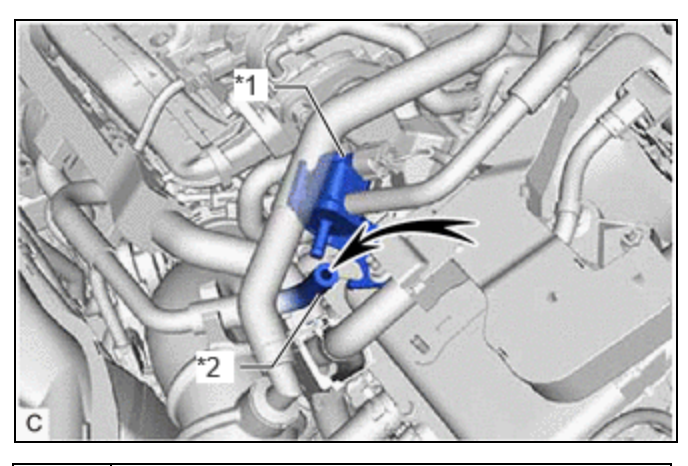

| *1 | Purge VSV                                             |
|----|-------------------------------------------------------|
| *2 | Fuel Vapor Feed Hose Assembly (to Intake<br>Manifold) |

(a) Disconnect the fuel vapor feed hose assembly (connected to the intake manifold) from the purge VSV.

(b) Put the engine in Inspection Mode (Maintenance Mode).

## Powertrain > Hybrid Control > Utility

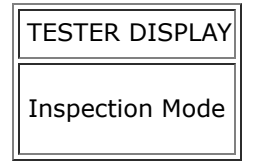

(c) Start the engine.

(d) Use your finger to confirm that the hose has suction.

| TEST RESULT     | SUSPECTED TROUBLE AREA                                 | PROCEED TO |
|-----------------|--------------------------------------------------------|------------|
| Suction applied | EVAP hose between purge VSV and intake manifold normal | А          |

1

| TEST RESULT | SUSPECTED TROUBLE AREA                                                                         | PROCEED TO |
|-------------|------------------------------------------------------------------------------------------------|------------|
| No suction  | <ul><li>Intake manifold port</li><li>EVAP hose between purge VSV and intake manifold</li></ul> | В          |

## **B** GO TO STEP 30

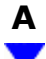

# 22. PERFORM ACTIVE TEST USING GTS (ACTIVATE THE VSV FOR EVAP CONTROL)

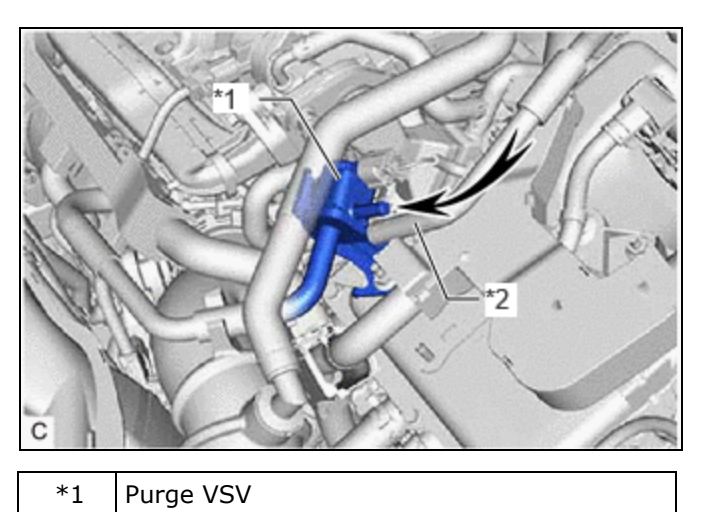

| *2 | Fuel Vapor Feed Hose Assembly (to Canister) |
|----|---------------------------------------------|

(a) Disconnect the fuel vapor feed hose assembly (connected to the canister) from the purge VSV.

(b) Put the engine in Inspection Mode (Maintenance Mode).

## Powertrain > Hybrid Control > Utility

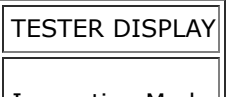

Inspection Mode

(c) Start the engine.

(d) Using the GTS, turn off the purge VSV (Activate the EVAP Purge VSV: OFF).

## Powertrain > Engine > Active Test

# TESTER DISPLAY

Activate the EVAP Purge VSV

(e) Use your finger to confirm that the purge VSV has no suction.

M20A-FXS (ENGINE CONTROL): SFI SYSTEM: EVAP System; 2023 - 2024 MY Prius Prius Prime [03/2023 - ]

(f) Using the GTS, turn on the purge VSV (Activate the EVAP Purge VSV: ON).

(g) Use your finger to confirm that the purge VSV has suction.

| RESULT                                                                   | SUSPECTED TROUBLE AREA                                | PROCEED<br>TO |
|--------------------------------------------------------------------------|-------------------------------------------------------|---------------|
| Suction applied when purge VSV turned off                                | <ul> <li>Purge VSV stuck open</li> <li>ECM</li> </ul> | A             |
| No suction when purge VSV turned on                                      | Purge VSV stuck closed                                |               |
| No suction when purge VSV turned off, and suction applied when turned on | Purge VSV normal                                      | В             |

# B GO TO STEP 28

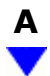

23. CHECK PURGE VSV

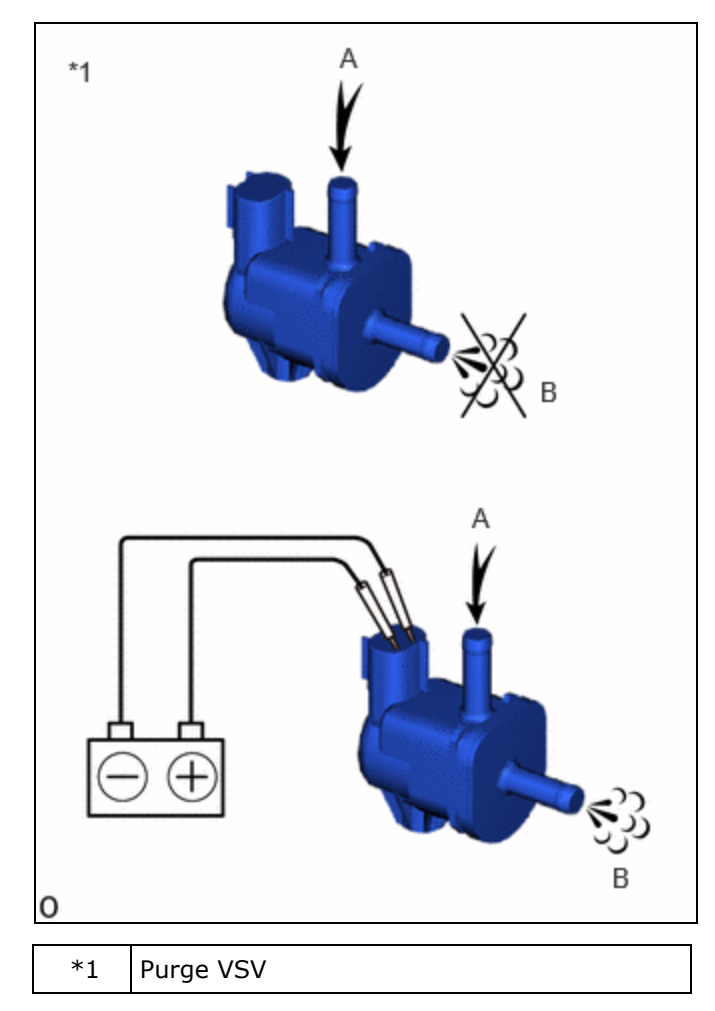

M20A-FXS (ENGINE CONTROL): SFI SYSTEM: EVAP System; 2023 - 2024 MY Prius Prius Prime [03/2023 - ]

(a) Remove the purge VSV.

- (b) Apply compressed air to the purge VSV, and confirm that no air flows from A to B as shown in the illustration.
- (c) Apply auxiliary battery voltage to the terminal of the purge VSV.
- (d) While applying compressed air, confirm that air flows from A to B as shown in the illustration.

| RESULT                                                                                                    | PROCEED<br>TO |
|----------------------------------------------------------------------------------------------------|---------------|
| Air flows from A to B only when auxiliary battery voltage applied to purge VSV. Conclusion: purge VSV is normal           | А             |
| No air flows from A to B when auxiliary battery voltage is applied to purge VSV. Conclusion: purge VSV is malfunctioning. | B             |
| Air flows from A to B when auxiliary battery voltage is not applied to purge VSV. Conclusion: purge VSV is malfunctioning |               |

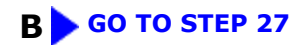

| A |
|---|
| ▼ |

# 24. CHECK TERMINAL VOLTAGE (POWER SOURCE OF PURGE VSV)

- (a) Disconnect the purge VSV connector.
- (b) Turn the ignition switch to ON.
- (c) Measure the voltage according to the value(s) in the table below.

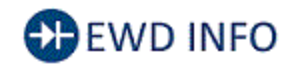

## <u>Click Location & Routing(C29)</u> <u>Click Connector(C29)</u>

| TESTER            | CONDITION                  | SPECIFIED<br>CONDITION                                                                                          | SUSPECTED TROUBLE AREA                                                | PROCEED<br>TO |
|-------------------|----------------------------|----------------------------------------------------------------------------------------------------|-----------------------------------------------------------------------|---------------|
|                   |                            |                                                                                                    |                                                                       |               |
| C29-1 (+B) - Body | +B) - Body Ignition switch | <ul><li>Purge VSV power source normal</li><li>Wire harness or connector<br/>between purge VSV and ECM</li></ul> | A                                                                     |               |
| ground            |                            | Other than result<br>above                                                                                      | Wire harness or connectors between purge<br>VSV and auxiliary battery | В             |

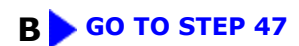

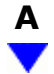

## 25. CHECK HARNESS AND CONNECTOR (PURGE VSV - ECM)

- (a) Disconnect the purge VSV connector.
- (b) Disconnect the ECM connector.
- (c) Measure the resistance according to the value(s) in the table below.

Standard Resistance:

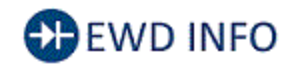

## Click Location & Routing(C29,C52) Click Connector(C29) Click Connector(C52)

| TESTER CONNECTION                                              | CONDITION | SPECIFIED CONDITION             |
|----------------------------------------------------------------|-----------|---------------------------------|
| C29-2 (EVP1) - C52-66 (PRG)                                    | Always    | Below 1 Ω                       |
| C29-2 (EVP1) or C52-66 (PRG) - Body ground and other terminals | Always    | $10 \ \text{k}\Omega$ or higher |

## NG GO TO STEP 47

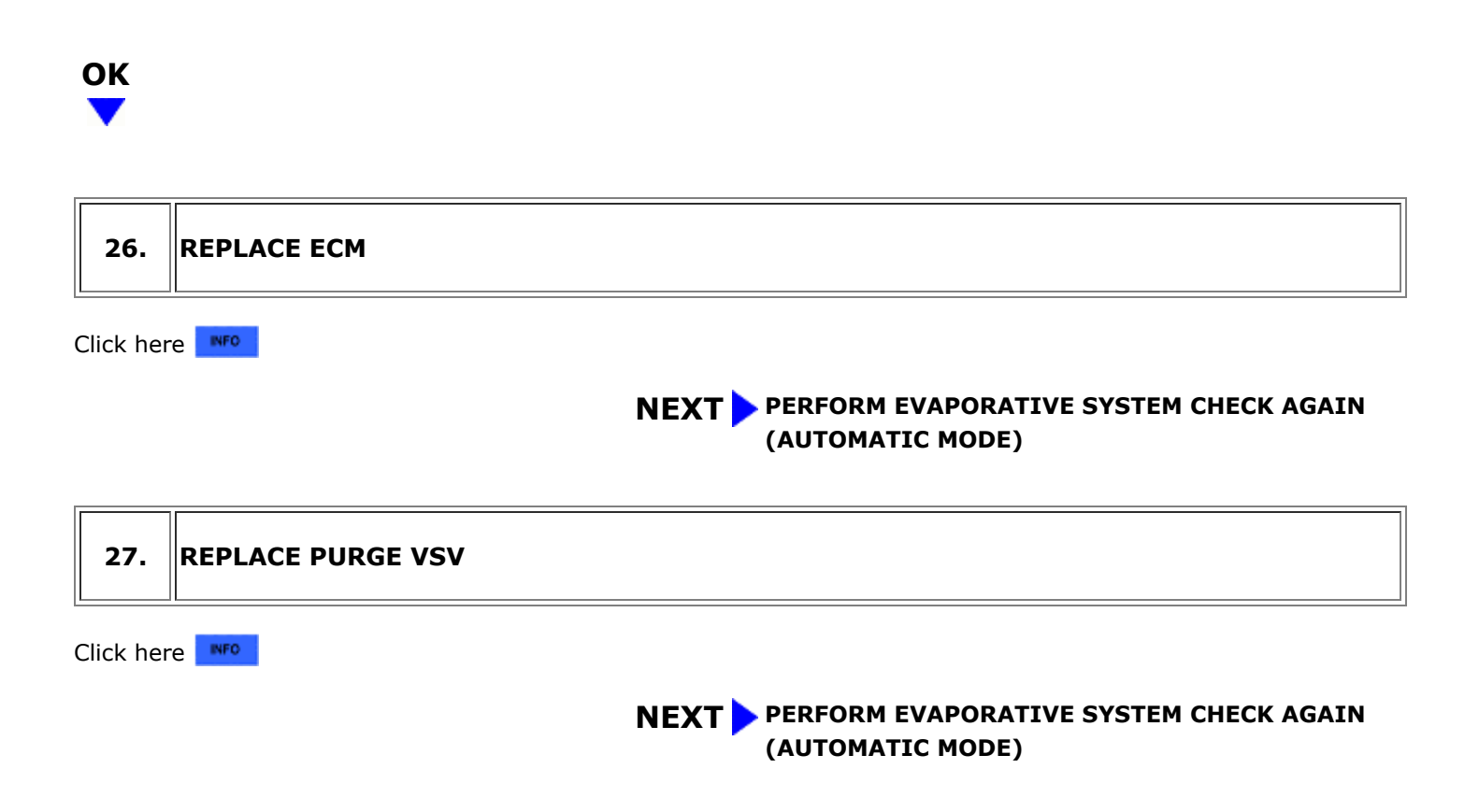

## 28. CHECK HOSES (PURGE VSV - CANISTER)

(a) Connect the EVAP pressure tester tool to the canister pump module with the adapter.

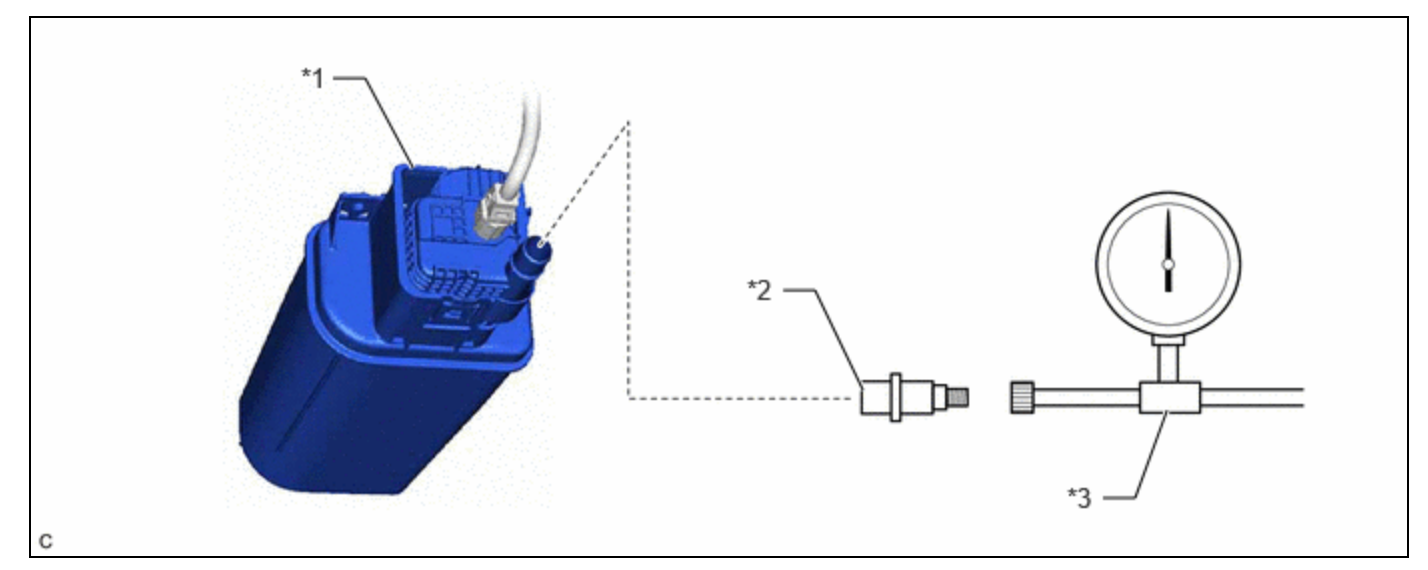

| *1 | Canister Pump Module      | *2 | Adapter |
|----|---------------------------|----|---------|
| *3 | EVAP Pressure Tester Tool | -  | ŀ       |

- (b) Confirm good connection at the canister pump module.
- (c) Pressurize the EVAP system to between 3.2 and 3.7 kPa(gauge) [0.46 and 0.54 psi(gauge)].

### **NOTICE:**

Higher than 4.7 kPa(gauge) [0.7 psi(gauge)] of pressure will damage the EVAP system. Pay attention to the pressure.

- (d) Apply soapy water to the piping and connections of the EVAP system.
- (e) Look for areas where bubbles appear.

### HINT:

If the system has leaks, a whistling sound will be heard.

# NEXT

 $\mathbf{\nabla}$ 

# 29. REPLACE MALFUNCTIONING PART

(a) Repair or replace the leak point.

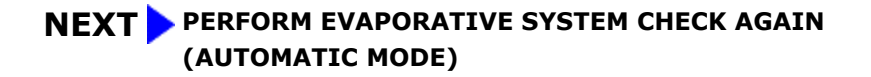

## **30. INSPECT INTAKE MANIFOLD (EVAP PURGE PORT)**

- (a) Disconnect the fuel vapor feed hose assembly from the intake manifold.
- (b) Put the engine in Inspection Mode (Maintenance Mode).

## **Powertrain > Hybrid Control > Utility**

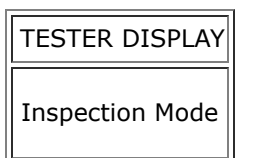

- (c) Start the engine.
- (d) Use your finger to confirm that the port of the intake manifold has suction.

| RESULT          | SUSPECTED TROUBLE AREA                          | PROCEED TO |
|-----------------|-------------------------------------------------|------------|
| Suction applied | EVAP hose between intake manifold and purge VSV | А          |
| No suction      | Intake manifold                                 | В          |

## **B** GO TO STEP 32

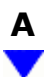

# 31. REPAIR OR REPLACE EVAP HOSE (INTAKE MANIFOLD - PURGE VSV)

(a) Repair or replace the fuel vapor feed hose assembly.

# **NEXT** PERFORM EVAPORATIVE SYSTEM CHECK AGAIN (AUTOMATIC MODE)

## 32. REPAIR OR REPLACE INTAKE MANIFOLD (EVAP PURGE PORT)

(a) Check that the EVAP purge port of the intake manifold is not clogged. If necessary, replace the intake manifold.

# **NEXT** PERFORM EVAPORATIVE SYSTEM CHECK AGAIN (AUTOMATIC MODE)

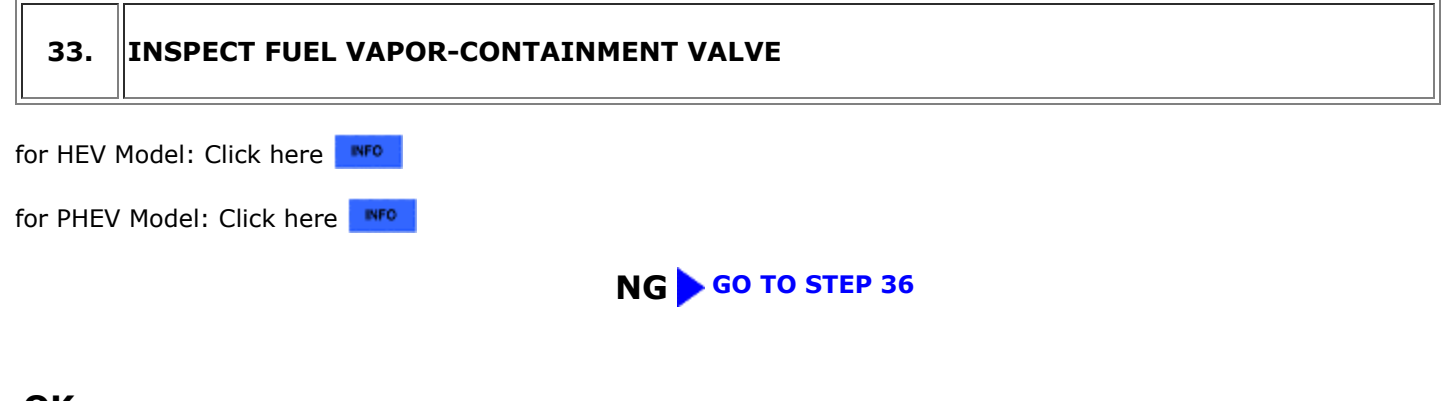

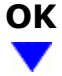

# 34. CHECK HARNESS AND CONNECTOR (FUEL VAPOR-CONTAINMENT VALVE - ECM)

- (a) Disconnect the fuel vapor-containment valve connector.
- (b) Disconnect the ECM connector.
- (c) Measure the resistance according to the value(s) in the table below.

Standard Resistance:

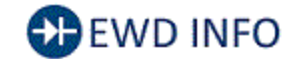

<u>Click Location & Routing(R65,A92)</u> <u>Click Connector(R65)</u> <u>Click Connector(A92)</u>

| TESTER CONNECTION                                              | CONDITION | SPECIFIED CONDITION             |
|----------------------------------------------------------------|-----------|---------------------------------|
| R65-1 (+UL) - A92-12 (CCA+)                                    | Always    | Below 1 Ω                       |
| R65-2 (+UM) - A92-20 (CCA-)                                    | Always    | Below 1 Ω                       |
| R65-3 (+UN) - A92-19 (CCB-)                                    | Always    | Below 1 Ω                       |
| R65-4 (+UP) - A92-11 (CCB+)                                    | Always    | Below 1 Ω                       |
| R65-1 (+UL) or A92-12 (CCA+) - Body ground and other terminals | Always    | $10 \ \text{k}\Omega$ or higher |
| R65-2 (+UM) or A92-20 (CCA-) - Body ground and other terminals | Always    | $10 \ k\Omega$ or higher        |
| R65-3 (+UN) or A92-19 (CCB-) - Body ground and other terminals | Always    | $10 \ k\Omega$ or higher        |
| R65-4 (+UP) or A92-11 (CCB+) - Body ground and other terminals | Always    | $10 \ \text{k}\Omega$ or higher |

## NG GO TO STEP 47

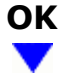

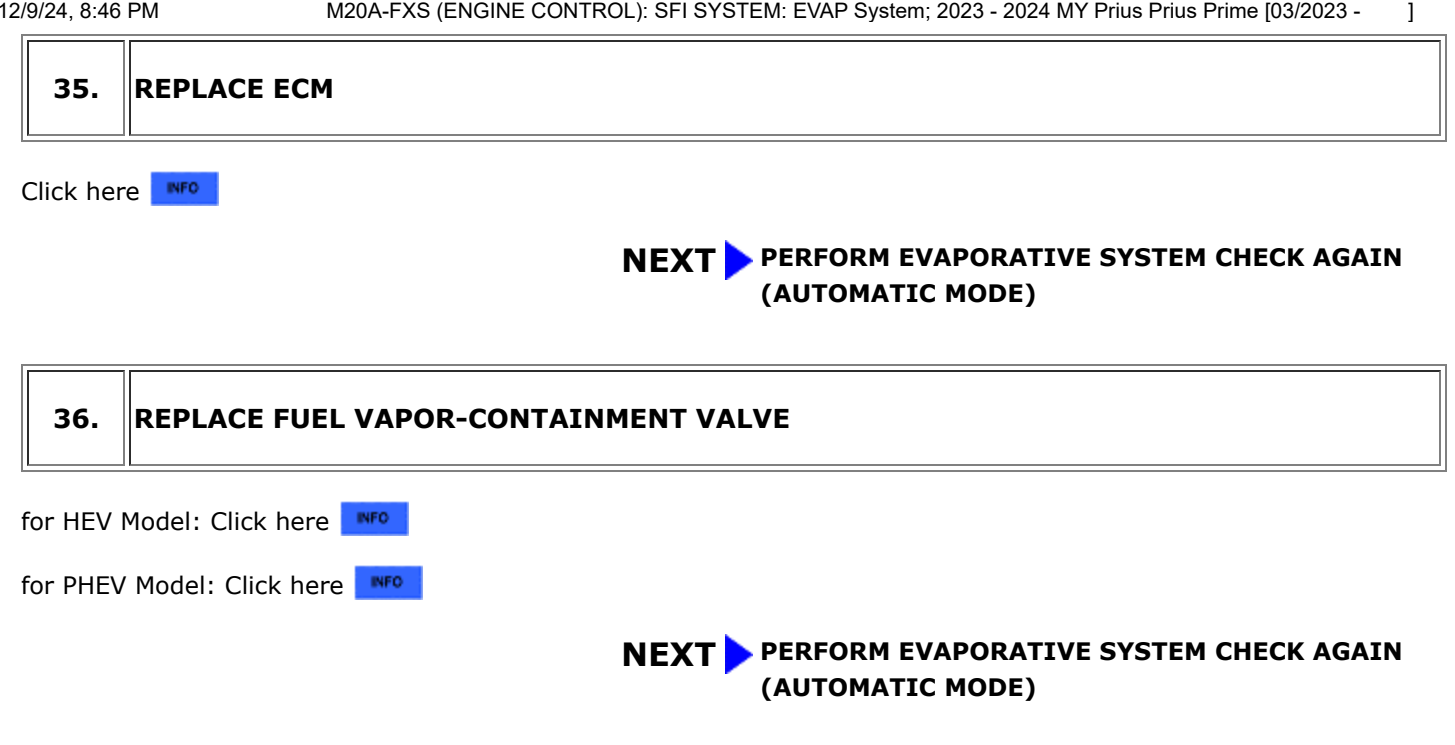

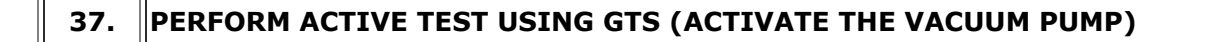

(a) Turn the vacuum pump (leak detection pump) on with the GTS.

### **Powertrain > Engine > Active Test**

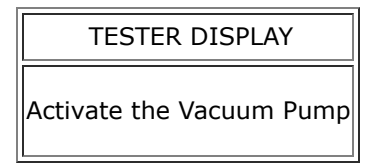

(b) Touch the canister pump module and check if the leak detection pump is moving.

OK:

Leak detection pump operates.

## NG GO TO STEP 42

# OK

#### 38. PERFORM ACTIVE TEST USING GTS (ACTIVATE THE VSV FOR VENT VALVE)

(a) Touch the canister pump module, use the GTS to turn the vent valve on and off, and check if the vent valve is moving.

## Powertrain > Engine > Active Test

TESTER DISPLAY

Activate the VSV for Vent Valve

OK:

Vent valve vibration can be felt.

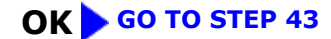

# NG

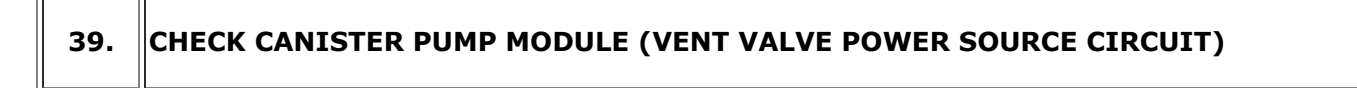

(a) Disconnect the canister pump module connector.

## for HEV Model

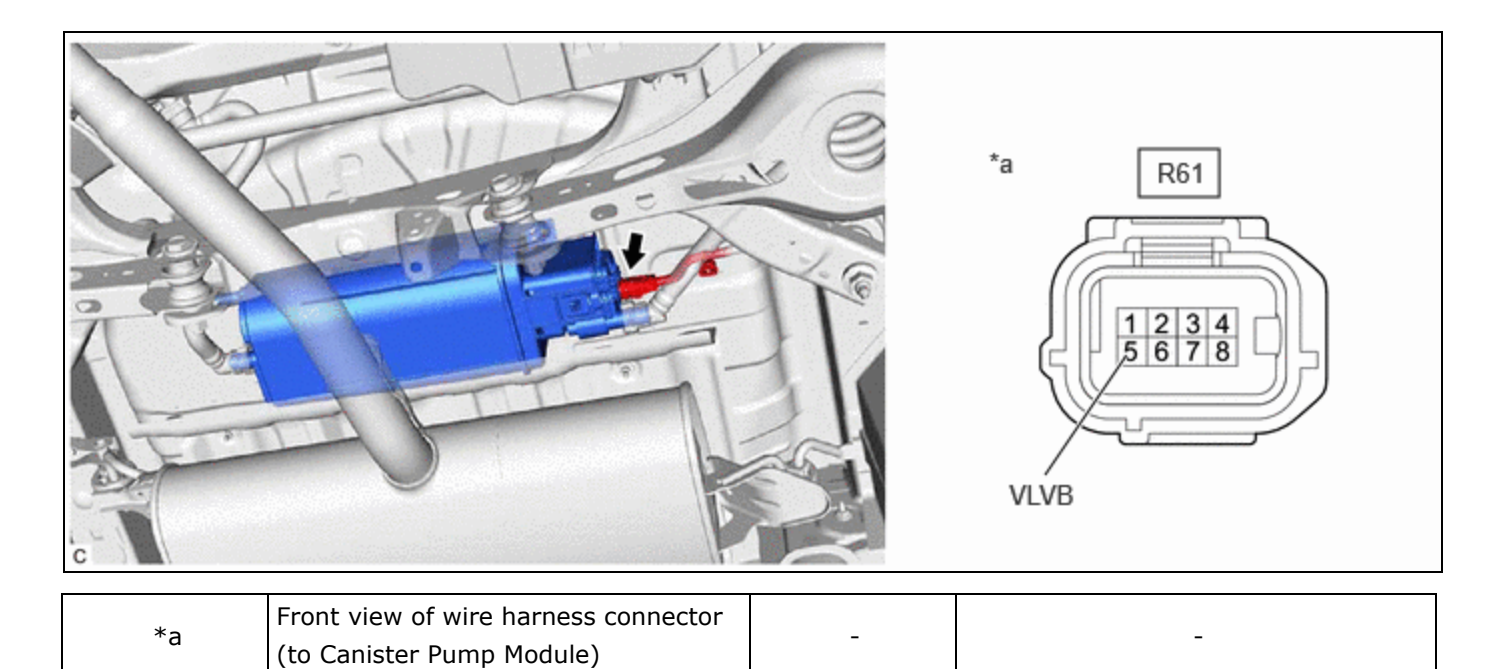

## for PHEV Model

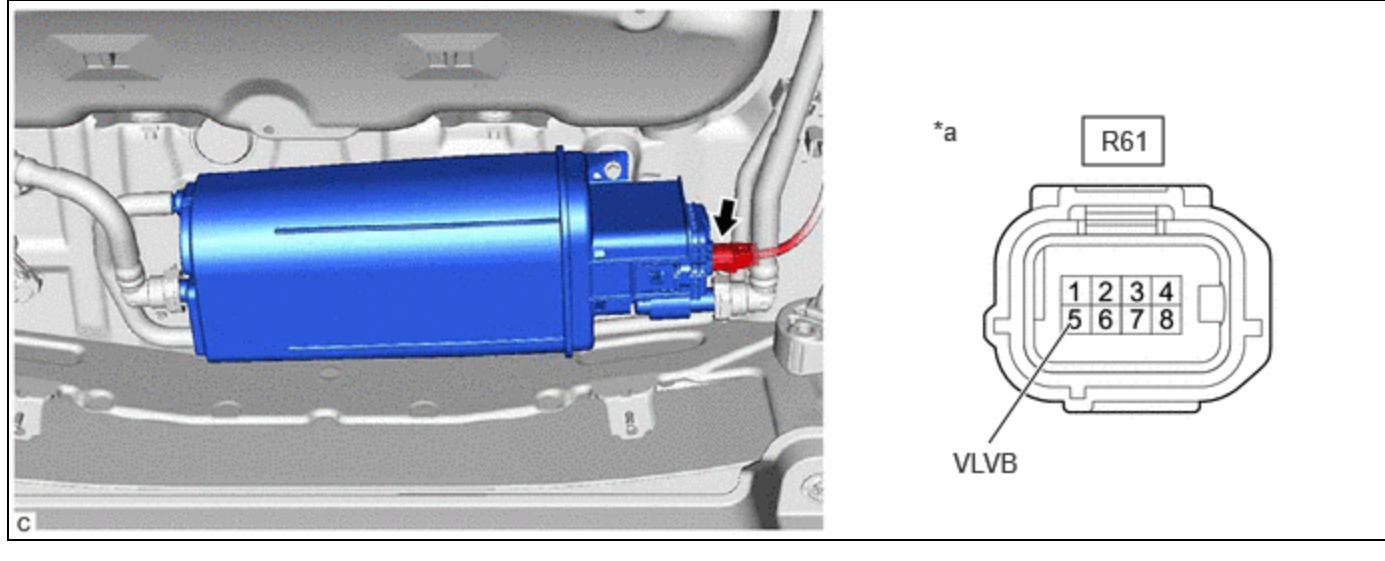

| *a | Front view of wire harness connector (to Canister Pump Module) | - | - |  |
|----|----------------------------------------------------------------|---|---|--|
|    |                                                                |   |   |  |

(b) Turn the ignition switch to ON.

(c) Measure the voltage according to the value(s) in the table below.

Standard Voltage:

# EWD INFO

## Click Location & Routing(R61) Click Connector(R61)

| TESTER CONNECTION          | CONDITION          | SPECIFIED CONDITION |  |
|----------------------------|--------------------|---------------------|--|
| R61-5 (VLVB) - Body ground | Ignition switch ON | 10 to 14 V          |  |

# NG GO TO STEP 47

# ОК

# 40. INSPECT CANISTER PUMP MODULE (VENT VALVE OPERATION)

12/9/24, 8:46 PM

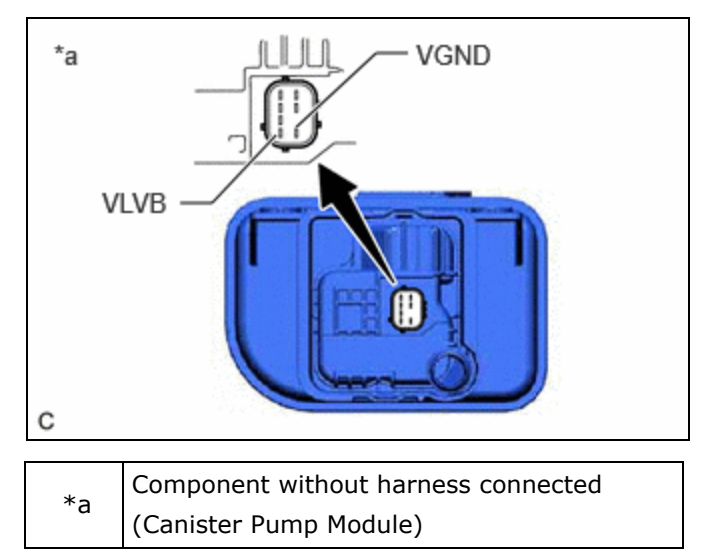

- (a) Disconnect the canister pump module connector.
- (b) Apply auxiliary battery voltage to VLVB and VGND terminals of the canister pump module.
- (c) Touch the canister pump module to confirm the vent valve operation.

| RESULT        | SUSPECTED TROUBLE AREA | PROCEED TO |
|---------------|------------------------|------------|
| Operating     | ECM                    | A          |
| Not operating | Vent valve             | В          |

B GO TO STEP 43

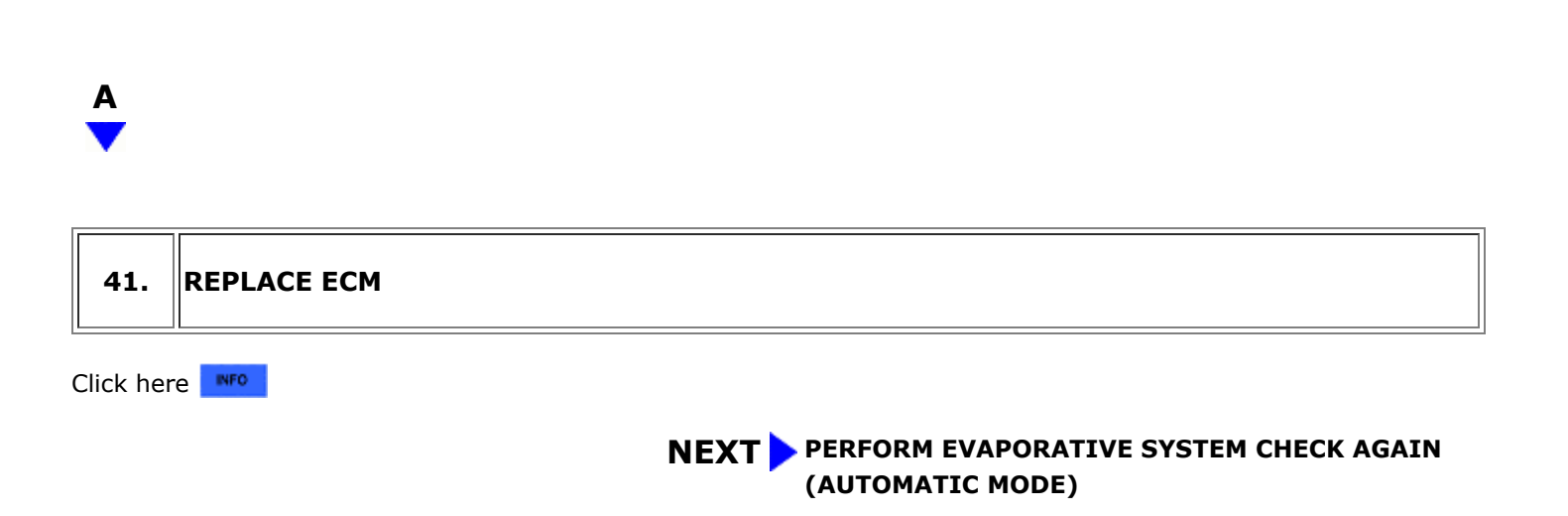

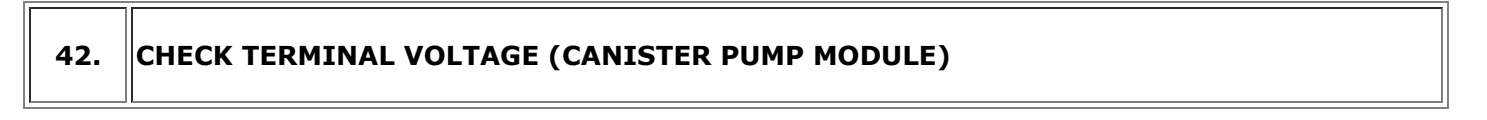

(a) Disconnect the canister pump module connector.

# for HEV Model

12/9/24, 8:46 PM

M20A-FXS (ENGINE CONTROL): SFI SYSTEM: EVAP System; 2023 - 2024 MY Prius Prius Prime [03/2023 -

]

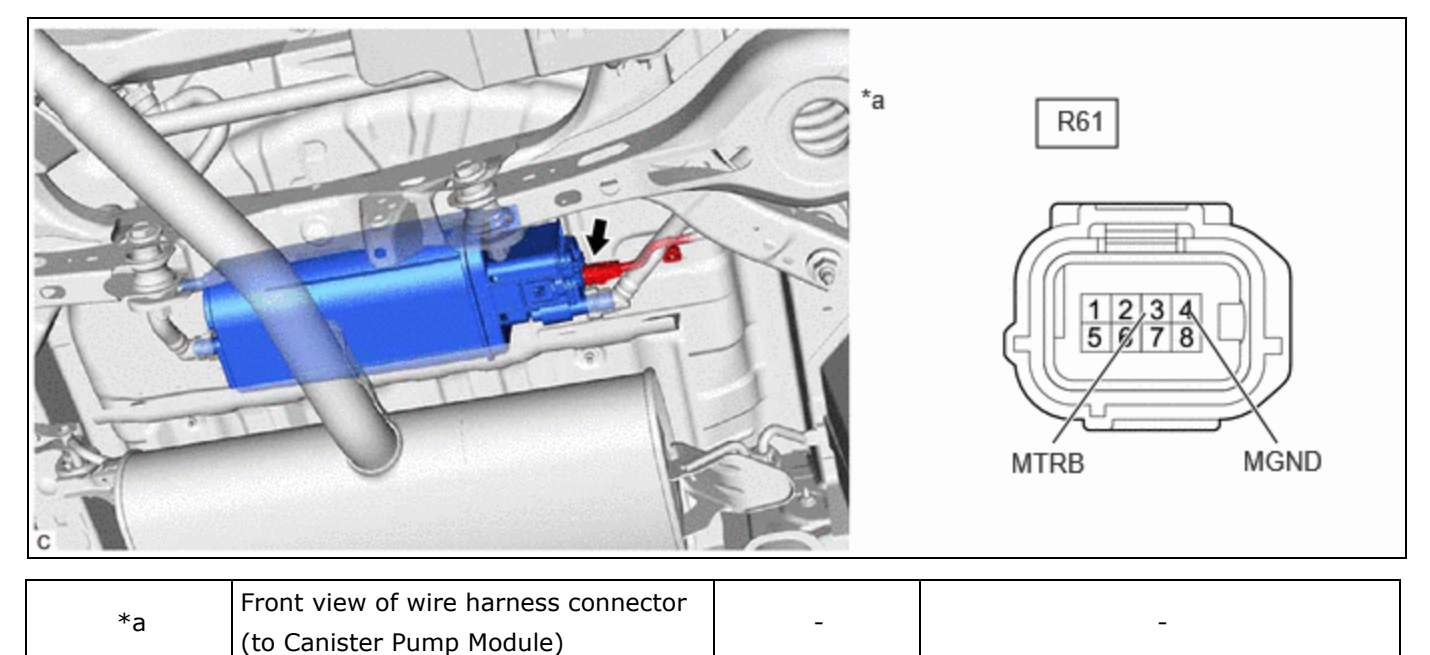

## for PHEV Model

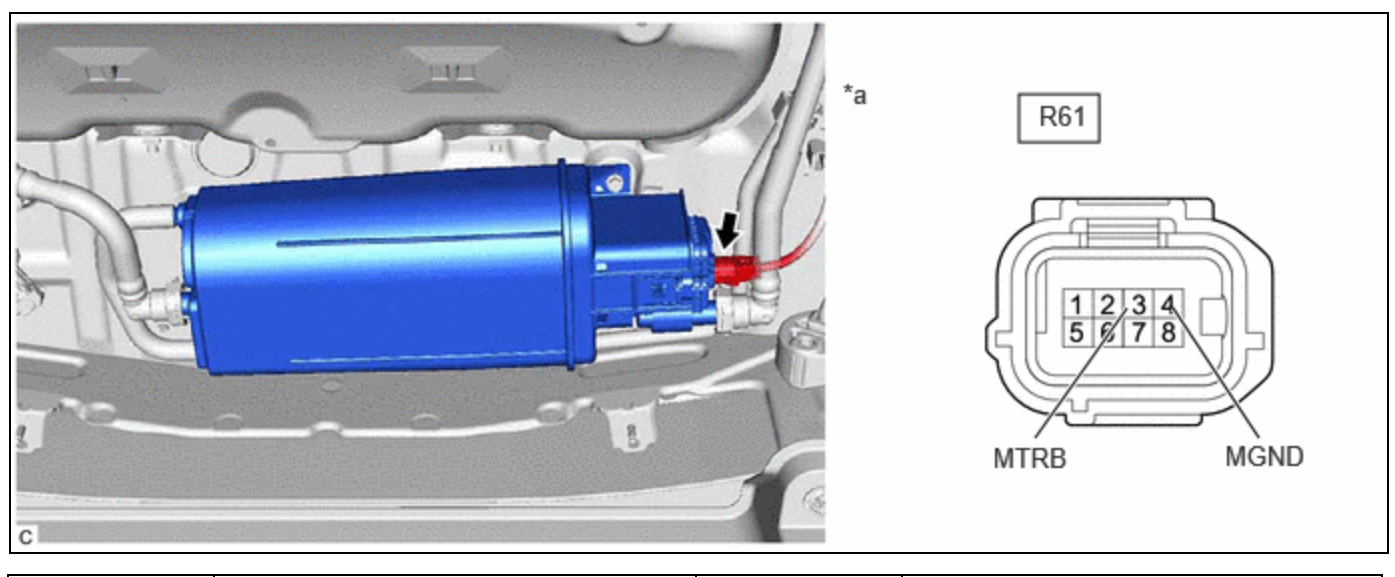

| * > | Front view of wire harness connector | _ |   |  |
|-----|--------------------------------------|---|---|--|
| d   | (to Canister Pump Module)            | - | - |  |

- (b) Turn the ignition switch to ON.
- (c) Measure the voltage according to the value(s) in the table below.

Standard Voltage:

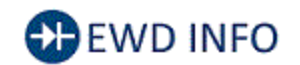

## Click Location & Routing(R61) Click Connector(R61)

| TESTER CONNECTION           | CONDITION          | SPECIFIED CONDITION |
|-----------------------------|--------------------|---------------------|
| R61-3 (MTRB) - R61-4 (MGND) | Ignition switch ON | 10 to 14 V          |
|                             |                    |                     |

| TESTER CONNECTION | CONDITION           | SPECIFIED CONDITION |
|-------------------|---------------------|---------------------|
|                   | Ignition switch off | Below 3 V           |

# NG GO TO STEP 44

# ОК

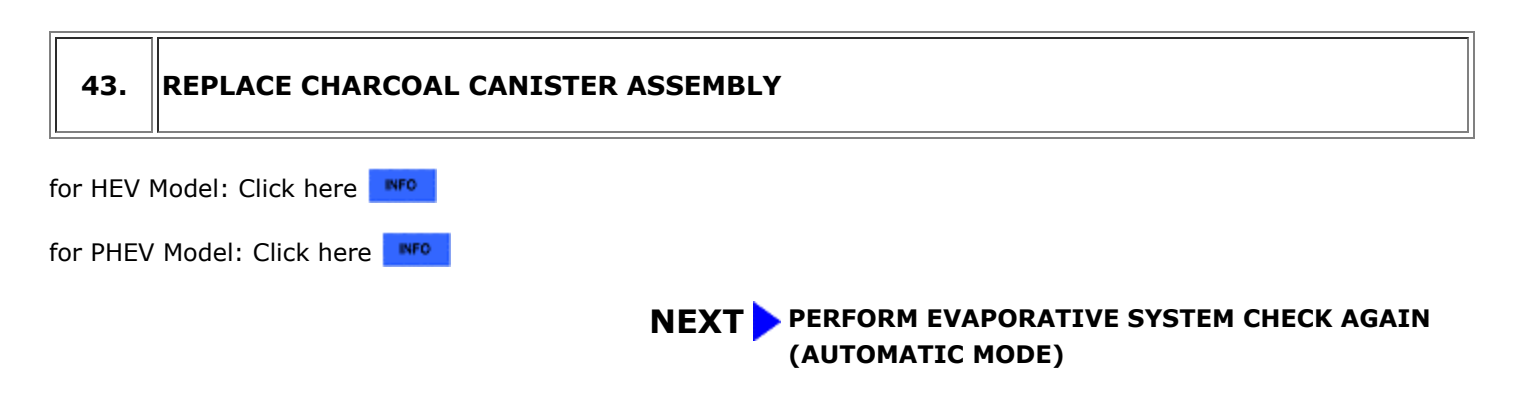

| 44. | . CHECK HARNESS AND CONNECTOR (CANISTER PUMP MODULE - BODY G | ROUND) |
|-----|--------------------------------------------------------------|--------|
|-----|--------------------------------------------------------------|--------|

(a) Disconnect the canister pump module connector.

(b) Measure the resistance according to the value(s) in the table below.

Standard Resistance:

# EWD INFO

## <u>Click Location & Routing(R61)</u> <u>Click Connector(R61)</u>

| TESTER CONNECTION          | CONDITION | SPECIFIED CONDITION |
|----------------------------|-----------|---------------------|
| R61-4 (MGND) - Body ground | Always    | Below 1 Ω           |

# NG GO TO STEP 47

# ОК

# 45. CHECK HARNESS AND CONNECTOR (CANISTER PUMP MODULE - ECM)

(a) Disconnect the canister pump module connector.

(b) Disconnect the ECM connector.

M20A-FXS (ENGINE CONTROL): SFI SYSTEM: EVAP System; 2023 - 2024 MY Prius Prius Prime [03/2023 - ]

(c) Measure the resistance according to the value(s) in the table below.

Standard Resistance:

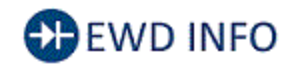

## <u>Click Location & Routing(R61,A92)</u> <u>Click Connector(R61)</u> <u>Click Connector(A92)</u>

| TESTER CONNECTION                                              | CONDITION | SPECIFIED CONDITION     |
|----------------------------------------------------------------|-----------|-------------------------|
| R61-3 (MTRB) - A92-4 (MPMP)                                    | Always    | Below 1 Ω               |
| R61-3 (MTRB) or A92-4 (MPMP) - Body ground and other terminals | Always    | 10 k $\Omega$ or higher |

# NG GO TO STEP 47

# ок

| 46.       | REPLACE ECM |
|-----------|-------------|
| Click her | re INFO     |

# **NEXT PERFORM EVAPORATIVE SYSTEM CHECK AGAIN** (AUTOMATIC MODE)

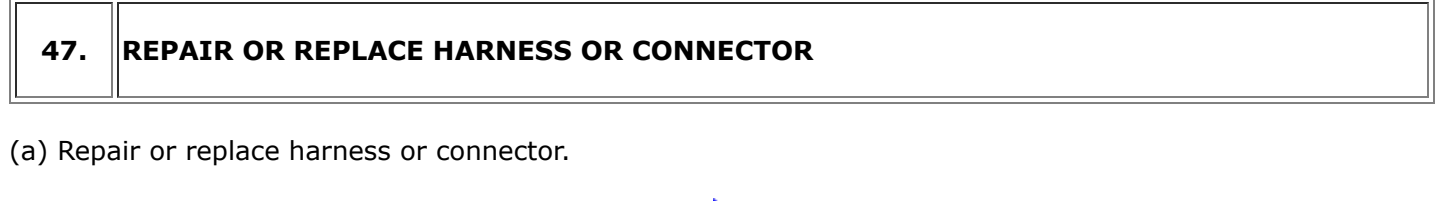

**NEXT** PERFORM EVAPORATIVE SYSTEM CHECK AGAIN (AUTOMATIC MODE)

ΤΟΥΟΤΑ

9